## CTP公司負責人及主要股東資訊查詢平臺作業說明 集保公司 108.11.1

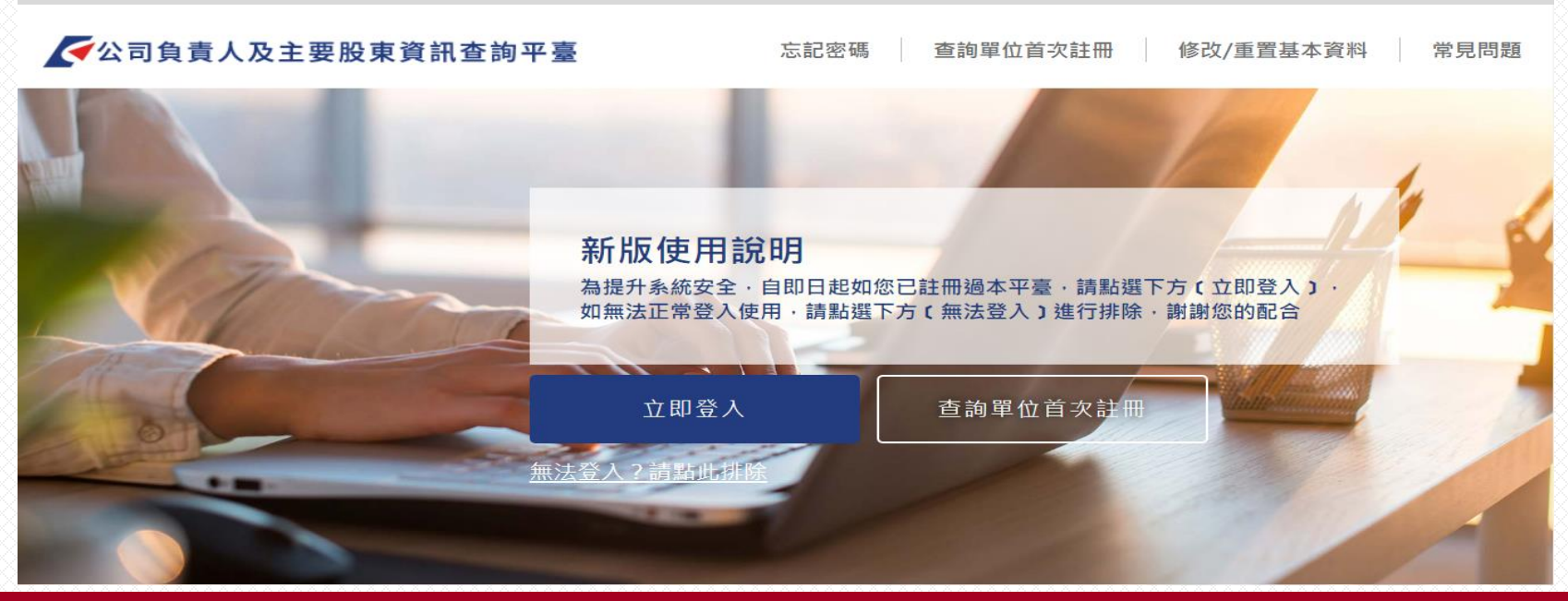

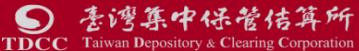

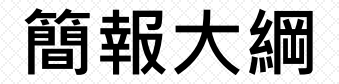

一、查詢單位註冊二、公司資料查詢三、其他相關Q&A

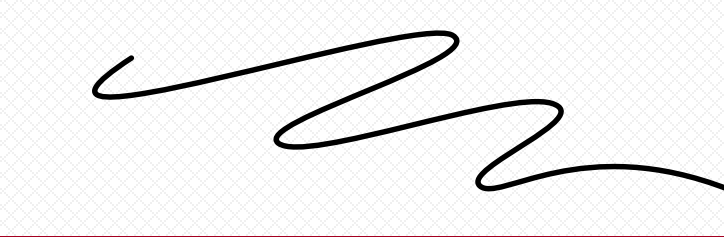

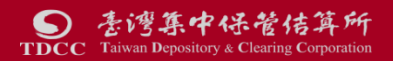

## 一、查詢單位註冊-法規依據

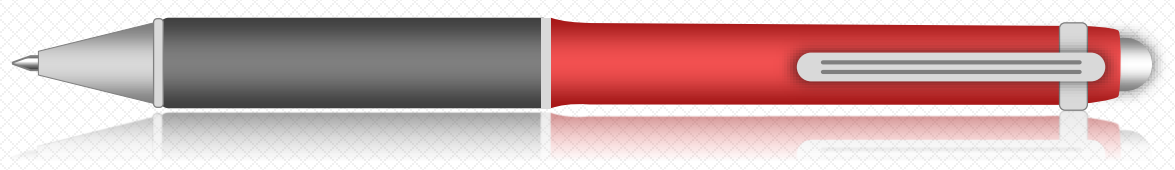

### 公司法22條之1申報及管理辦法第11條第3及4項

洗錢防制法第五條所定之金融機構或指定之非金融事業或人員,為依洗 錢防制法進行確認客戶身分之程序,而有必要使用第一項所定之資料者, 應經其所屬公會認可其資格,並於每次查詢或取得該資料時,於資訊平 臺敘明具體個案之查詢範圍及事由。但洗錢防制法第五條第一項所定之 金融機構,或第三項所定之指定之非金融事業或人員無所屬公會者,於 第二條規定之資訊平臺,得由其目的事業主管機關認可其資格;於第三 條規定之資訊平臺,得由受指定機構認可其資格。

前項情形,資訊平臺就該資料,得於必要範圍內為適當之遮蔽。

## 一、查詢單位註冊-註冊架構

| 註冊類型                | 已申                                             | 請AML                                                                                | 未申請AML                                 |                                                    |  |  |  |  |
|---------------------|------------------------------------------------|-------------------------------------------------------------------------------------|----------------------------------------|----------------------------------------------------|--|--|--|--|
| 作業項目                | 金融機構                                           | 非金融事業及人員                                                                            | 銀行、產壽險、證券商                             | 其他行業<br>(其他金融機構及非金融事業或人員)                          |  |  |  |  |
| 申請方式                | 線上註冊                                           | 線上輸入 <mark>紙本</mark> 申請                                                             | 線上註冊                                   | 線上輸入 <mark>紙本</mark> 申請                            |  |  |  |  |
| 檢核申請資格              | 輸入 <mark>AML管理者帳密</mark><br>比對AML系統帳密          | <ol> <li>輸入AML管理者帳密<br/>比對AML系統帳密</li> <li>經公會確認</li> </ol>                         | <mark>公司統編及負責人ID</mark><br>比對商工登記系統相符  | 金融機構:檢附法人證明文件及<br>印鑑卡(為本公司參加人免附)<br>非金融事業或人員:經公會確認 |  |  |  |  |
| 使用單位授權<br>註冊驗證方式    | 公司工商、證期、組織<br>及團體、政府機關憑證<br>或負責人自然人憑證<br>(五擇一) | <ol> <li>公司工商、證期、組織及<br/>團體、政府機關憑證或負<br/>責人自然人憑證(五擇一)</li> <li>使用單位申請書簽章</li> </ol> | 公司工商、證期憑證或負責<br>人自然人憑證(三擇一)            | 使用單位申請書簽章                                          |  |  |  |  |
| 管理者及使用者<br>身分證號驗證方式 |                                                | 健保卡卡號                                                                               | <b>、</b> 驗證身分證真實性                      |                                                    |  |  |  |  |
| 登入平臺網路限制            |                                                | 管理者及使用者皆採 <mark>固定IP</mark> 位:                                                      | 址 · 且設定 <mark>實體防火牆</mark> 後始 <b>得</b> | 登入平臺                                               |  |  |  |  |
| 帳號密碼<br>設定原則        | 依AML系統帳密                                       | 依AML系統帳密                                                                            | 線上自行設定                                 | 由本公司業務窗口編定,複審完<br>成平臺發送管理者帳密                       |  |  |  |  |
| 註冊審查方式              | 127(~)                                         | 均須通過本公司 <mark>初/複審</mark>                                                           | 機制並通知後,始完成註冊作                          | 業                                                  |  |  |  |  |

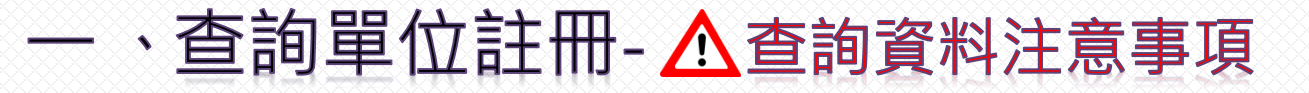

使用單位應據實填載查詢之範圍與目的,不得有過度查詢情事;對查詢結果之資料, 應善盡保密責任,不得洩漏,亦不得以任何形式複製或出售資料,且除應依洗錢防制 法、資恐防制法及個人資料保護法相關法令為資料之蒐集、處理及利用外,並應確實 依據主管機關規定辦理個人資料檔案安全之維護。

本平臺查詢結果之資料係由申報公司提供,集保結算所對資料內容不負保證責任,使用單位不得以本平臺資料之完整性或即時性等理由,對集保結算所為任何主張。

3

2

1

使用單位指定之管理者及使用者,須於平臺留存身分證號及登入平臺電腦設備之固定 網際網路位址(固定IP),請使用單位謹慎指定,並辦理相關管控事宜。

4

使用單位不得將帳號密碼交付第三人或與第三人共用帳號密碼。

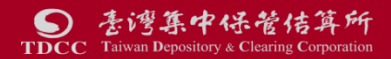

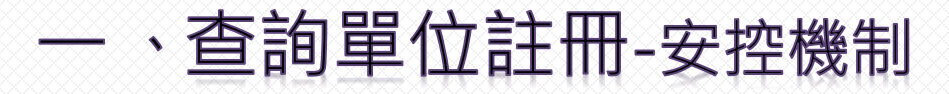

三大安控機制

- 採CA實體憑證確認查詢單位身分 公司工商、證期、組織/團體、負責人自然人憑證
- 留存並檢核固定IP,禁止使用國外IP, 且設定實體防火牆
- 平板及手機等行動裝置不適用

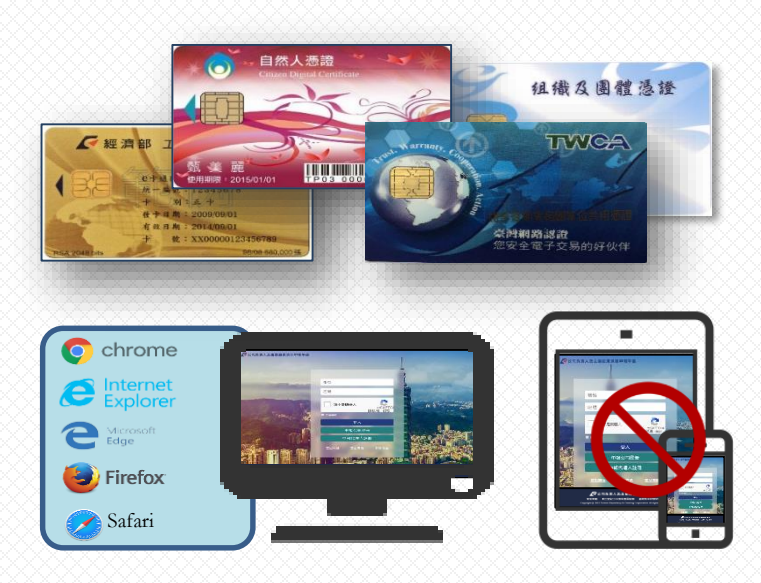

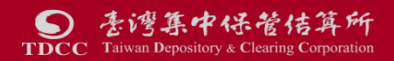

# 一、查詢單位註冊-查詢平臺首頁

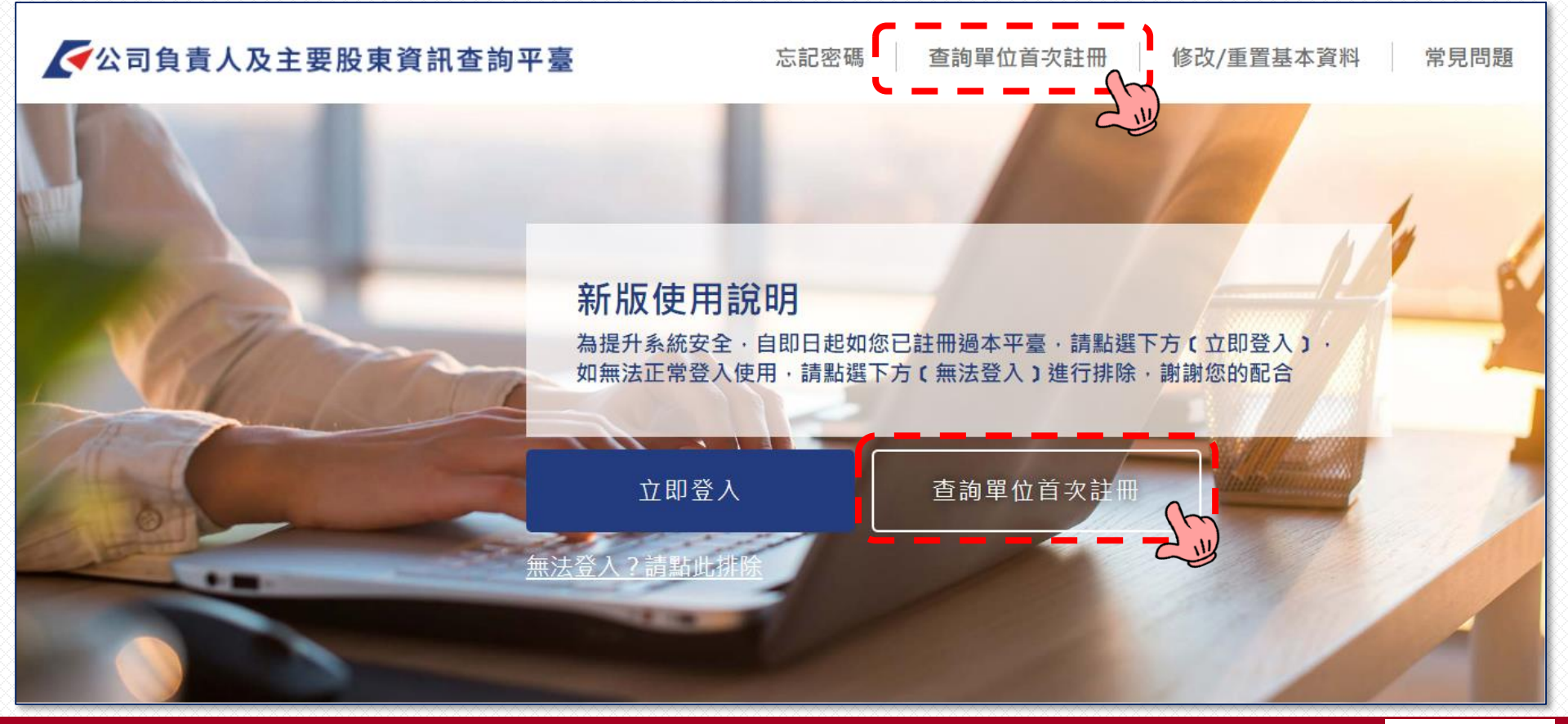

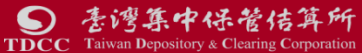

# 一、查詢單位註冊-查詢端註冊類型

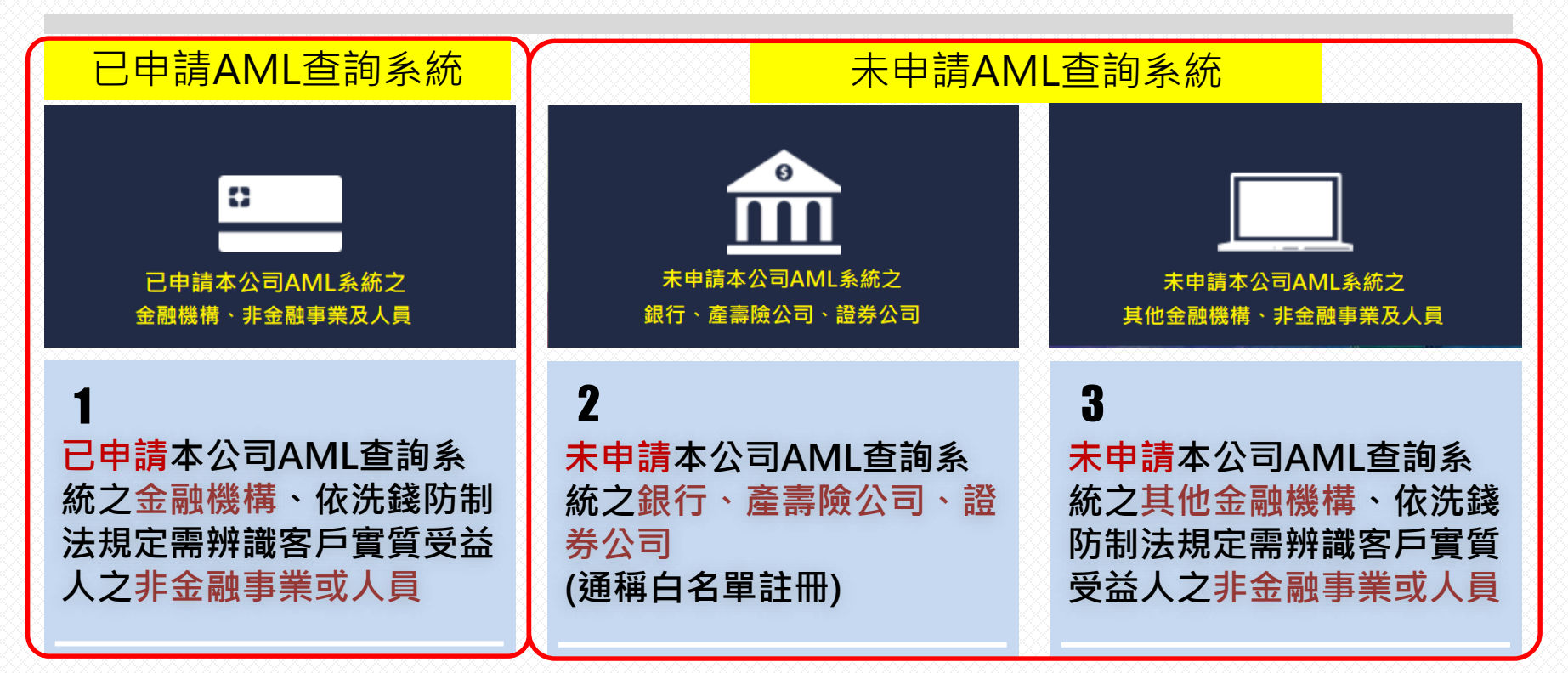

註冊可申請1名管理者帳號及視需要申請2名使用者帳號

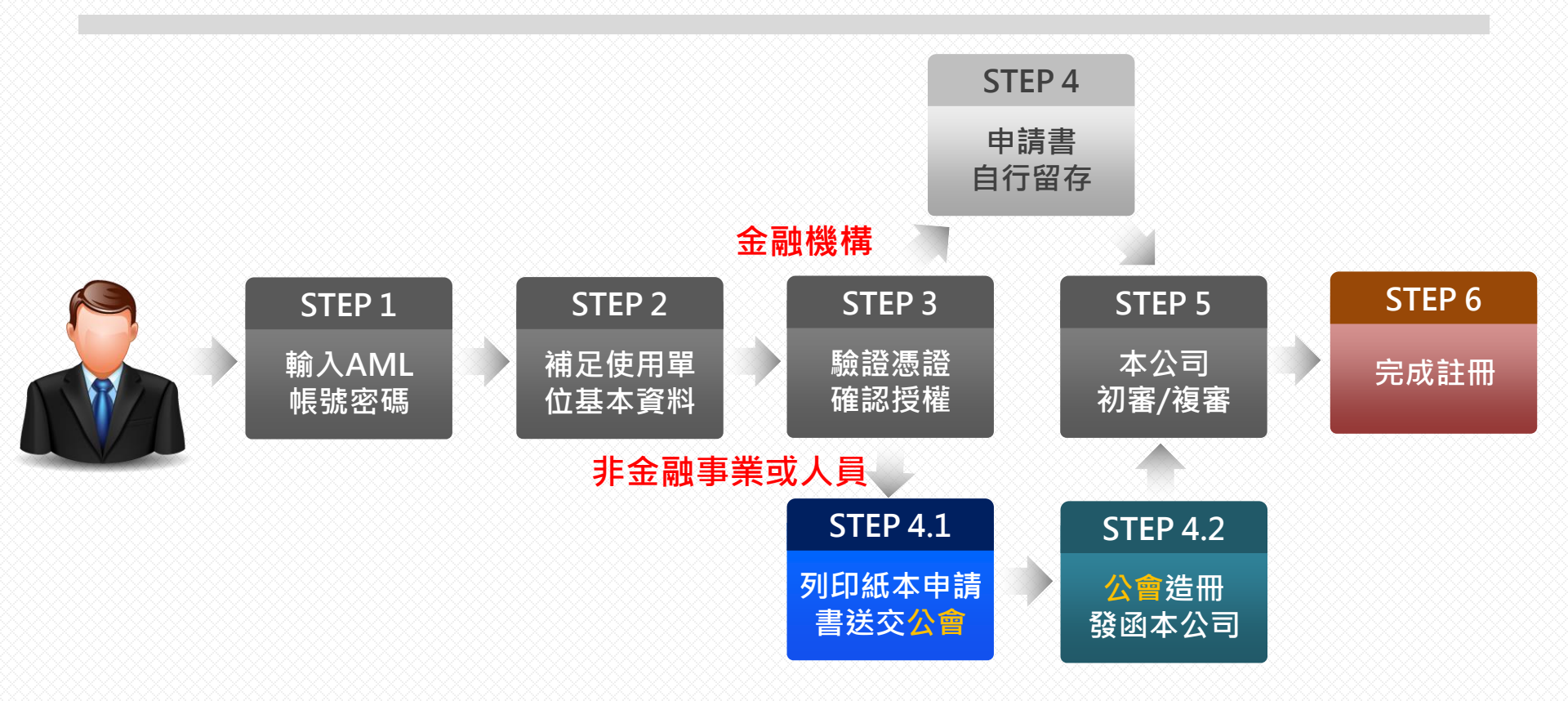

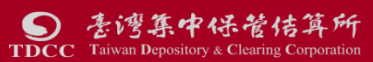

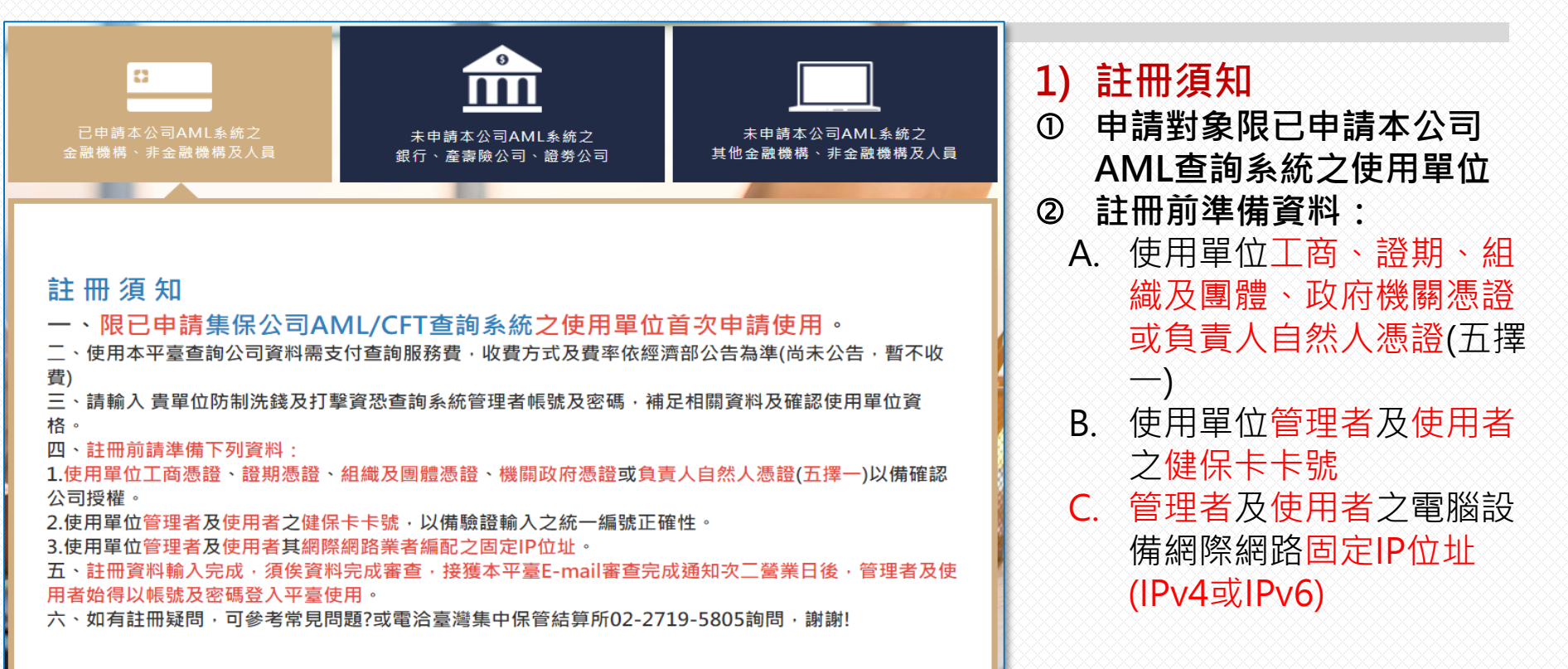

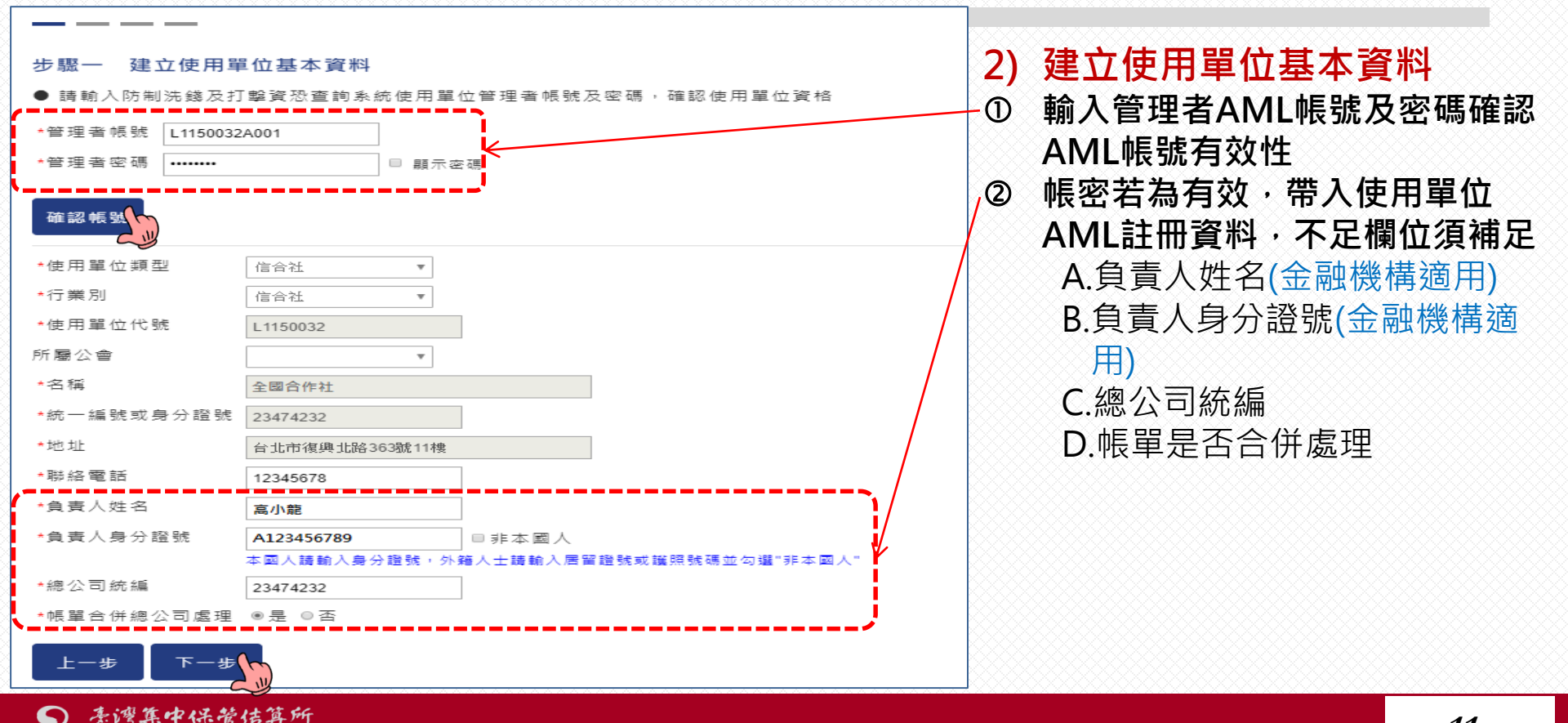

TDCC

Taiwan Depository & Clearing Corporati

*11* 

步驟二 約定條款及個資告知聲明

#### 約定條款

一、使用單位應據實填載查詢之範圍與事由,不得有超出查詢必要之過度查詢情事:對查詢結果之資料,應差盡保密責任,不得洩漏,亦不得以任何形式複製或出售資料,且除應依公司法、洗錢防制法、資恐防制法及個人資料保護法相關法令為資料之蒐集、處理及利用外,並應確實依據主管機關規定辦理個人資料檔案安全之維護。

二、使用單位申請使用本平臺, 應遵守主管機關法令、臺灣集中保管結算所股份有限公司(下稱集保結算所)訂定之規章及相關操作手冊等相關規定,修正時亦同:並同意接受主管機關或其委託之其他機關、民間機構或團體之查核, 日依集保結算所報經主管機關核定之收費標準繳付費用。

三、本平臺查詢結果之資料係由申報公司提供,集保結算所對資料內容不負保證責任,使用單位不得以本平臺資料之完整性或及時性等理由,對集保結算所為任何主張。

四、使用單位指定之管理者及使用者,將取得帳號密碼之保管、設定及資料收取等權限,請使用單位 謹慎指定管理者及使用者,並辦理相關管控事宜。一旦登入之帳號密碼符合系統規定,視為使用單位 登入。

五、使用單位不得將帳號密碼交付第三人或與第三人共用帳號密碼。

#### 蒐集、處理及利用個人資料告知聲明

一、本公司為管理、識別使用單位身分之目的,蒐集使用單位負責人、管理者、使用者之姓名、身分證號、聯絡電話、行動電話、電子郵件信箱及IP位址等資料,該等資料本公司將保存至使用單位停止使用本平臺後一年止,保存期間前揭個人資料並作為本公司對使用單位為各項訊息通知、寄發繳费單據等利用。使用單位得以書面方式向本公司查詢/請求閱覽/請求製給複製本、於適當釋明後請求補充或更正、或請求本公司停止蒐集、處理或利用及請求刪除該個人資料,申請書表得至本公司業務部櫃檯(地址:臺北市松山區復興北路365號2樓,電話:02-27195805分機411)素取,相關事項請參見本公司網站(網址:https://smart.tdcc.com.tw/pdf/others/a228.pdf)。

用本平臺之權益,並無法落實洗錢防制之法律遵循義務。又本申報平臺之個人資料如係由管理者輸入 或提供,而非由當事人為之者,管理者已確認將前述事項告知個人資料之當事人,該當事人並已瞭 解。

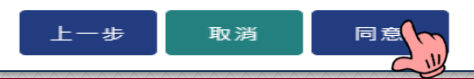

3) 約定條款及個資告知聲明

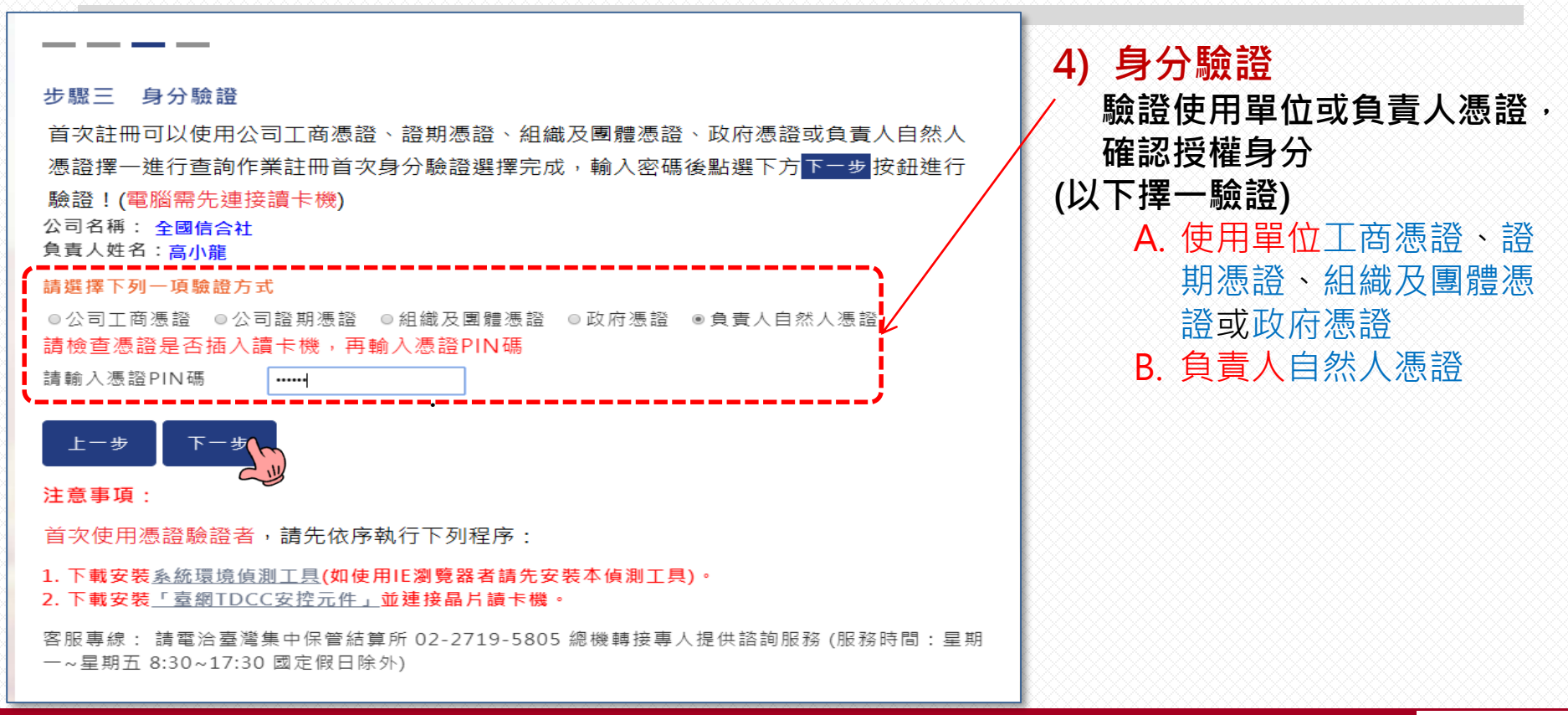

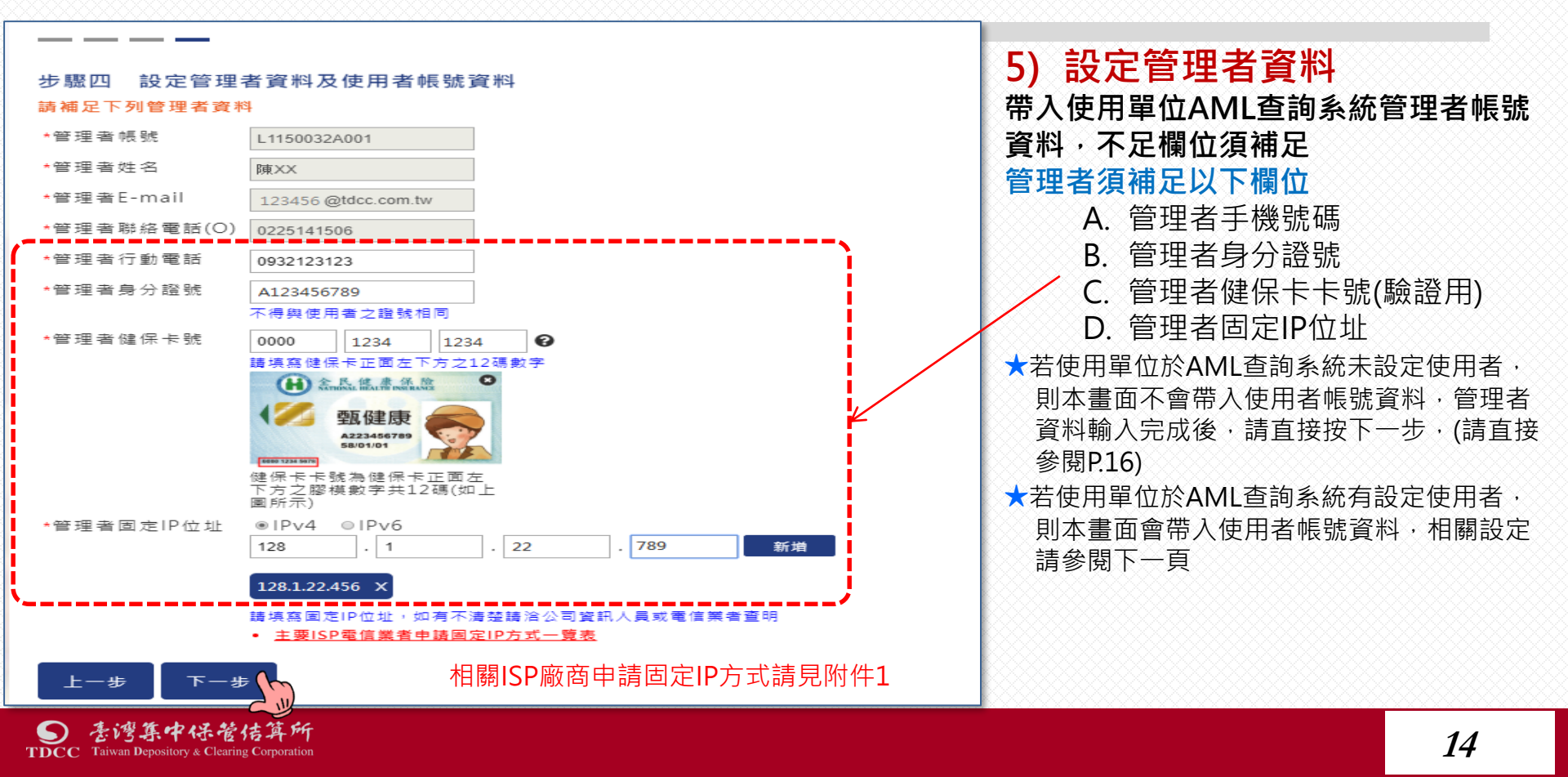

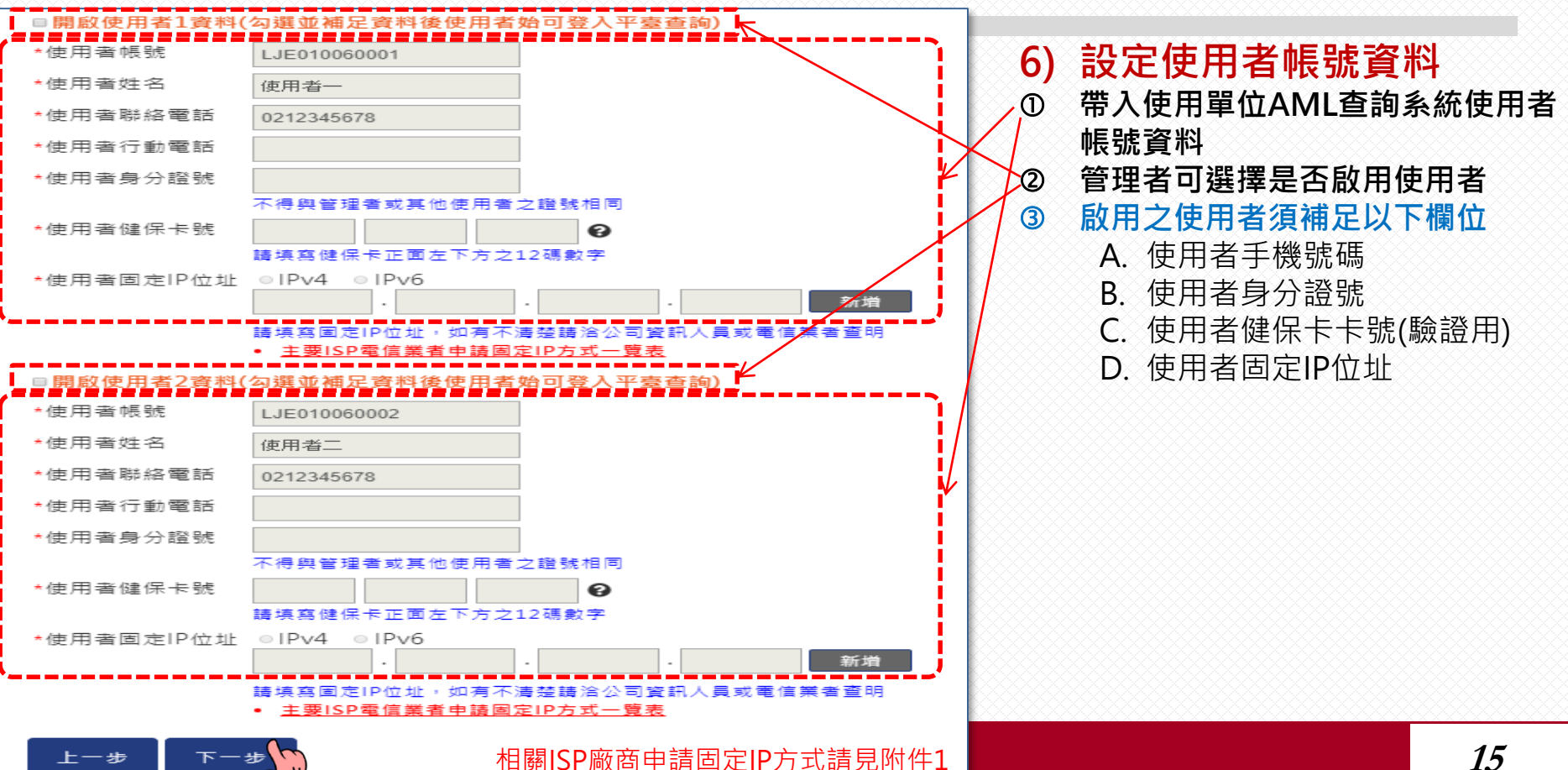

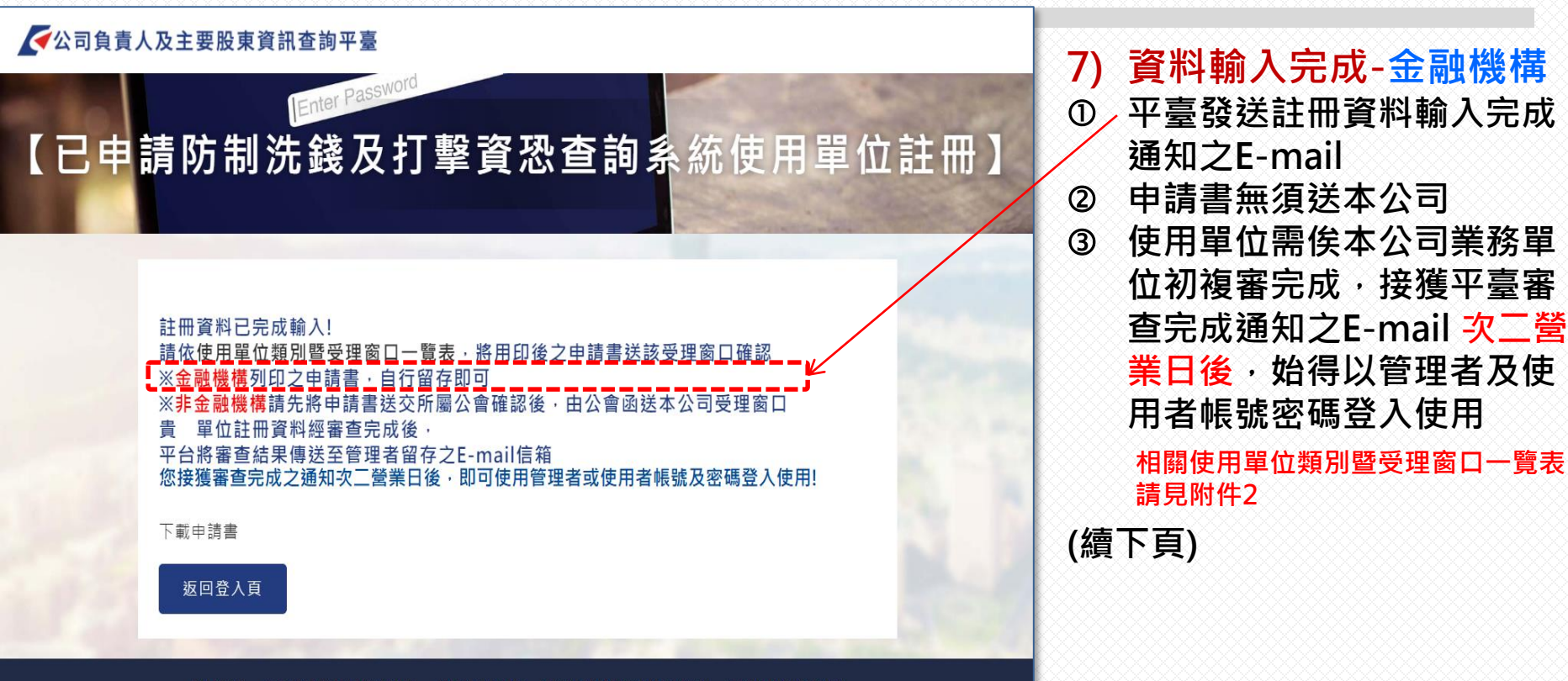

常見問題 商工登記公示資料查詢服務 公開資訊觀測站 防制洗錢及打擊資恐查詢系統 臺灣集中保管結算所

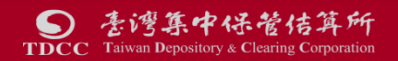

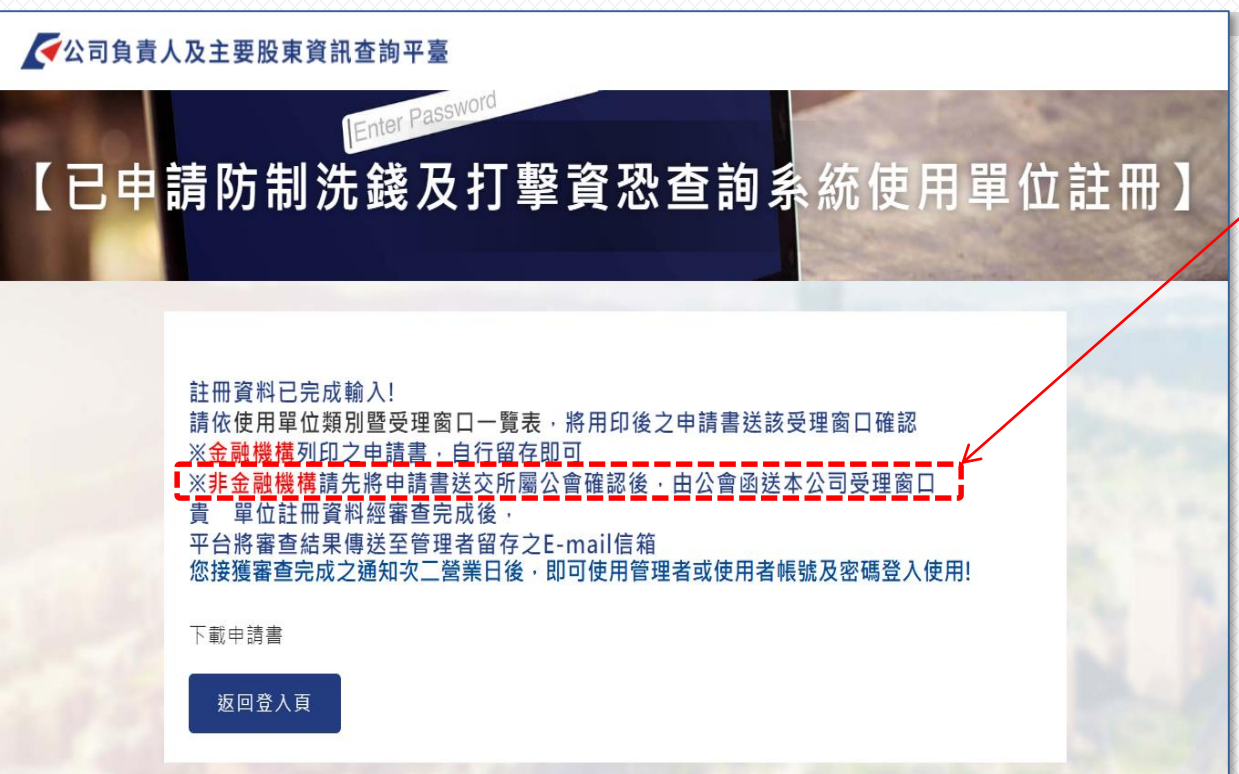

常見問題 商工登記公示資料查詢服務 公開資訊觀測站 防制洗錢及打擊資恐查詢系統 臺灣集中保管結算所

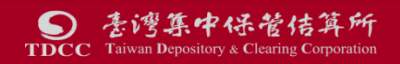

資料輸入完成-非金融事 業或人員 列印PDF申請書紙本申請 A.完成輸入後,線上直接下載申 請書PDF檔案 B.平臺同時發送資料輸入完成通 知信,信中亦可連結下載申請 書PDF檔案 ②非金融事業或人員送公會確認 後,由公會函送本公司受理窗  $\mathbb{Z}$ ③使用單位需俟本公司業務單位 初複審完成・接獲平臺審查完 成通知之E-mail 次二營業日 後,始得以管理者及使用者帳 號密碼登入使用

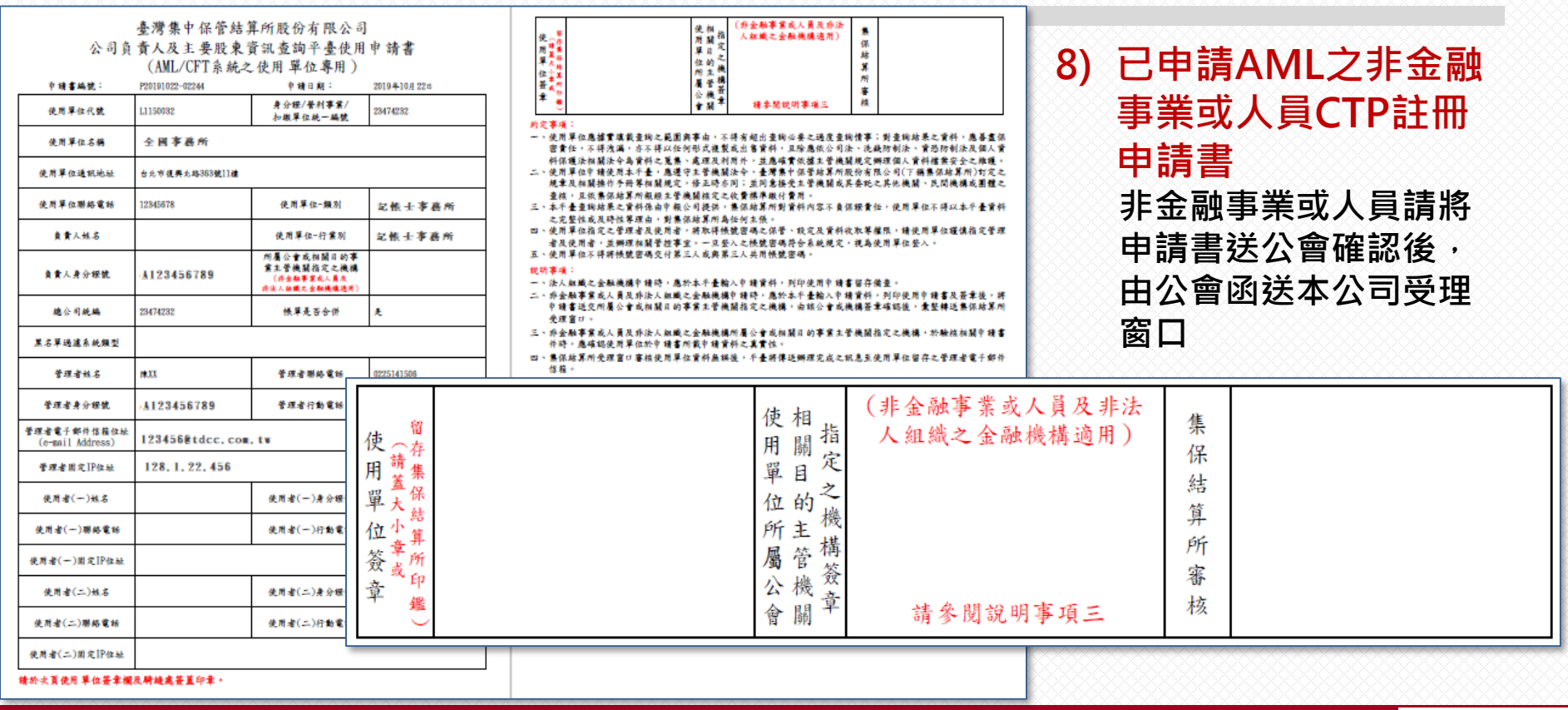

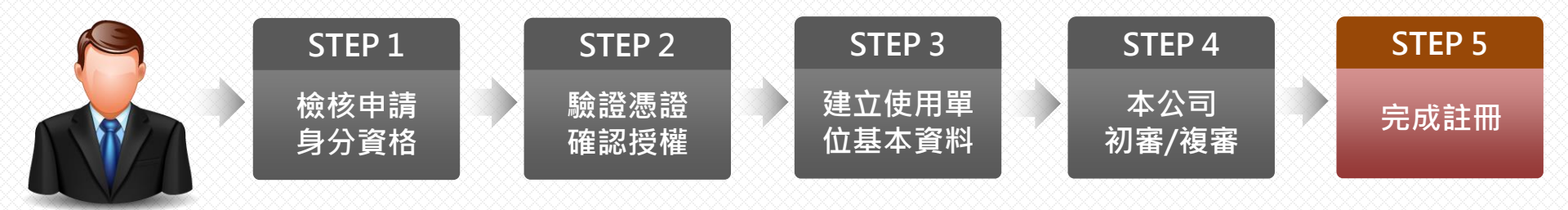

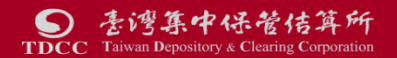

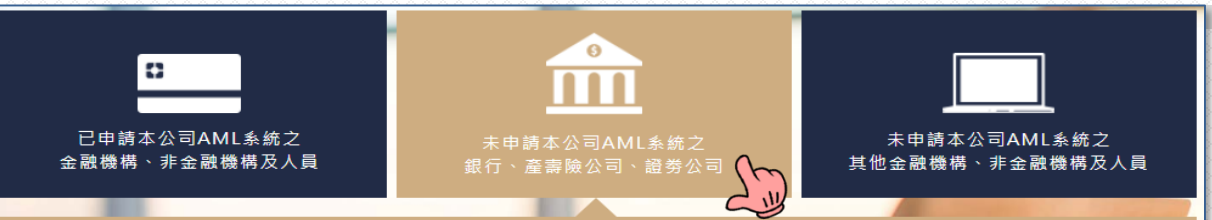

#### 註冊須知

- 一、限未申請集保公司AML/CFT查詢系統之銀行、產壽險公司及證券公司首次 申請使用。
- 二、使用本平臺查詢公司資料需支付查詢服務費·收費方式及費率依經濟部公告為準(尚未公告·暫不收 費)
- 三、請依畫面指示輸入使用單位基本資料、設定管理/使用者帳號及密碼,並確認使用單位資格。 四、註冊前請準備下列資料:
- 1.使用單位統編及負責人(分公司申請者為分公司負責人)身分證證號。
- 2.使用單位工商憑證、證期憑證或負責人自然人憑證(三擇一)以備確認公司授權。
- 3.使用單位管理者及使用者之健保卡卡號,以備驗證輸入之統一編號正確性。
- 4.使用單位管理者及使用者其網際網路業者編配之固定IP位址。
- 5.使用單位管理者E-amil電子郵件信箱
- 五、註冊資料輸入完成,須俟資料完成審查,接獲本平臺E-mail審查完成通知次二營業日後,管理者及使用者始得以帳號及密碼登入平臺使用。
- 六、如有註冊疑問,可參考常見問題?或電洽臺灣集中保管結算所02-2719-5805詢問,謝謝!

### 1) 註冊須知

- 申請對象限未申請本公司
   AML查詢系統之銀行、產壽
   險公司、證券公司
- ② 註冊前準備資料:
  - A. 使用單位工商憑證、證 期憑證或負責人自然人 憑證(三擇一)
  - B. 使用單位管理者及使用 者之健保卡卡號
  - C. 管理者及使用者之電腦
     設備網際網路固定IP位
     址(IPv4或IPv6)。

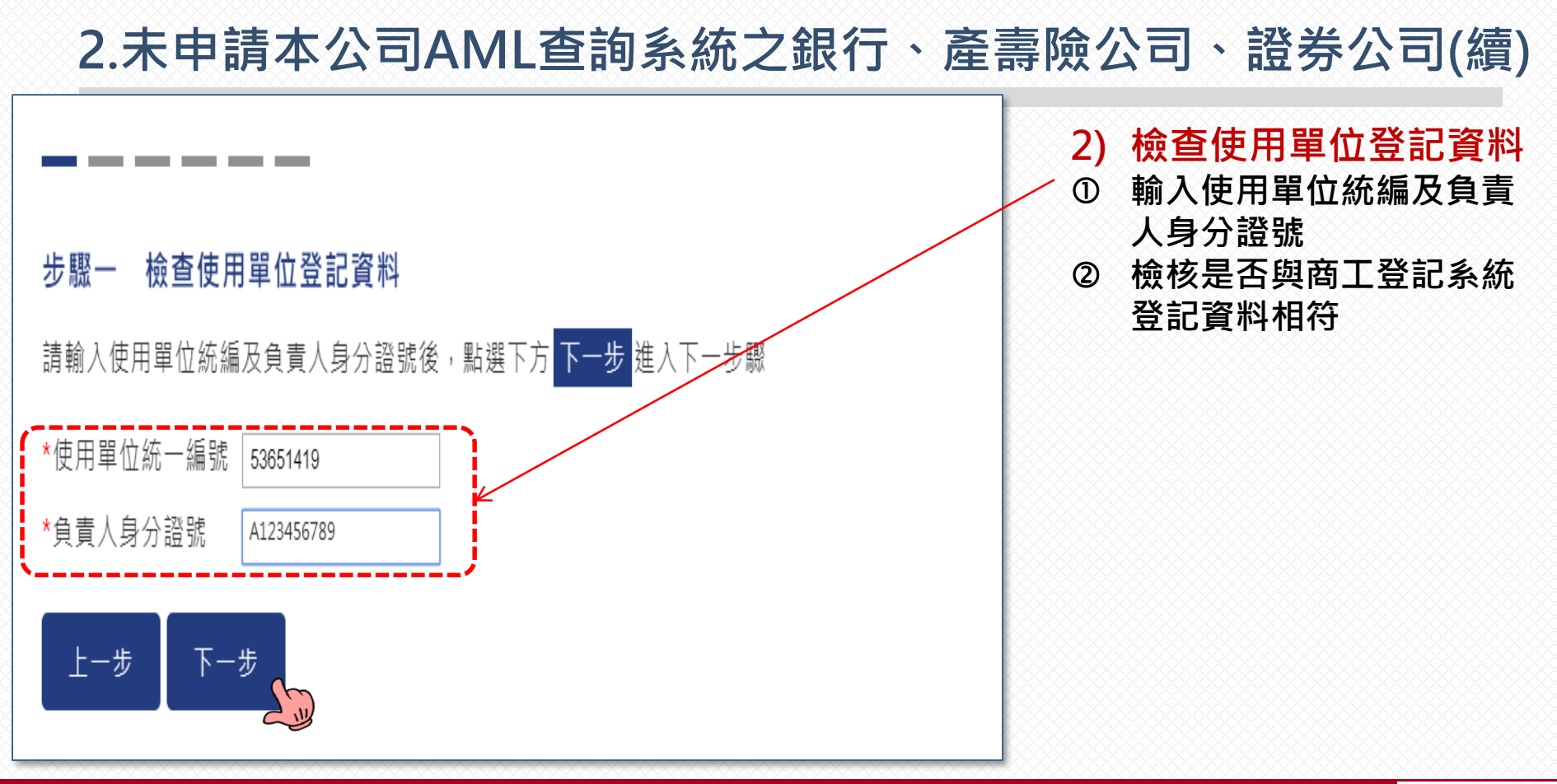

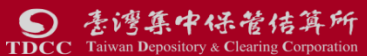

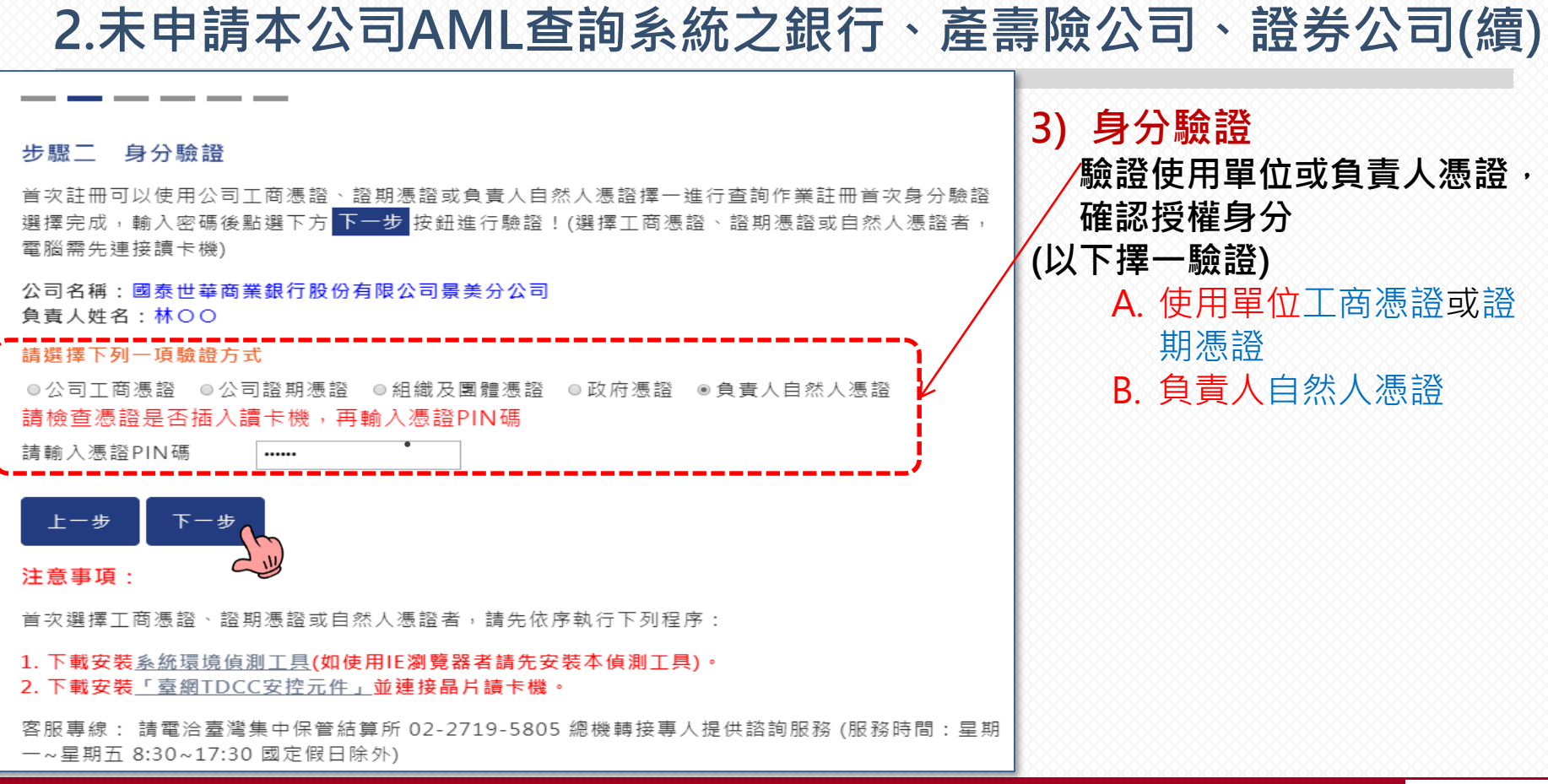

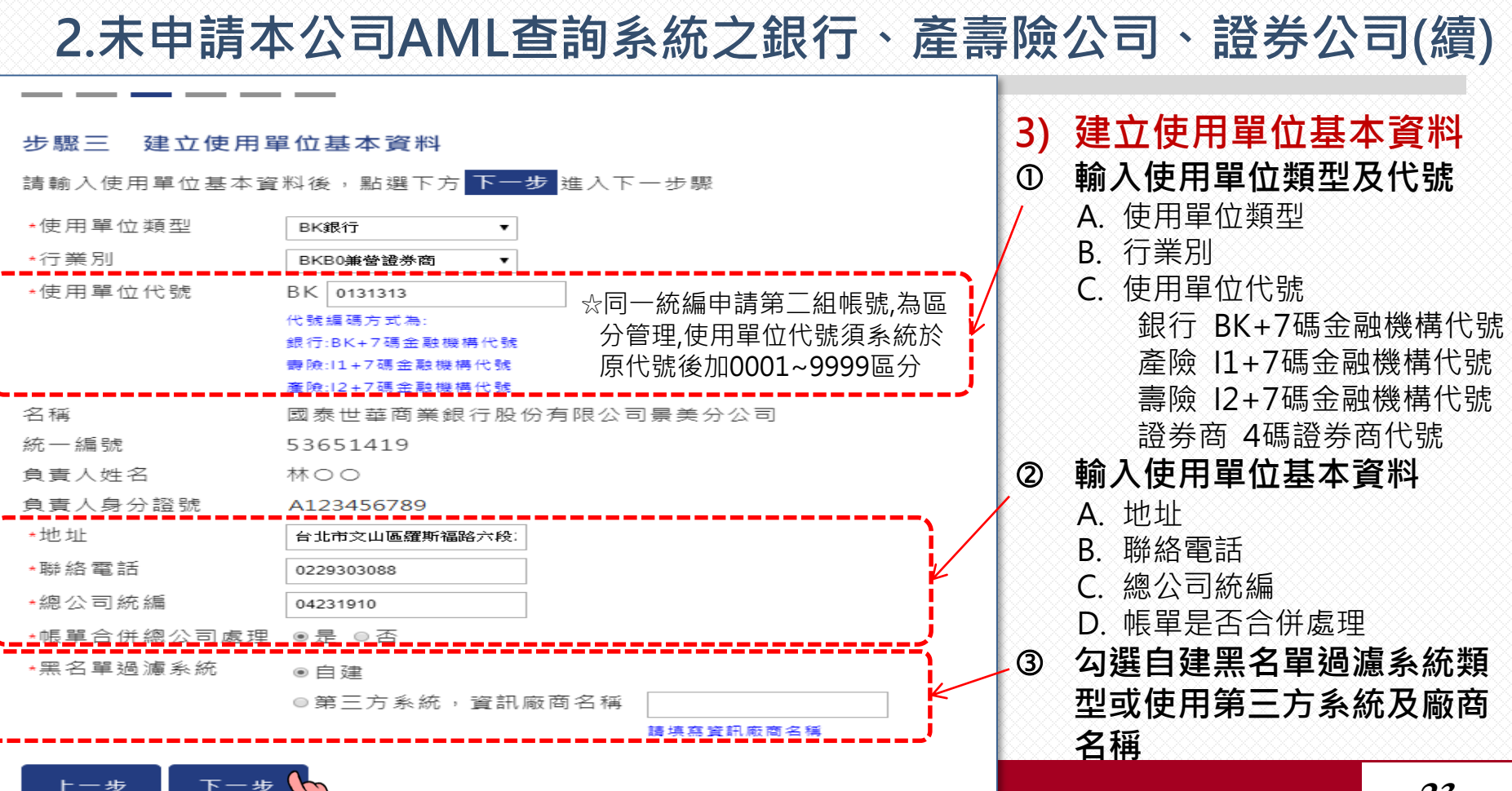

#### 步驟四 約定條款及個資告知聲明

#### 約定條款

一、使用單位應據實填載查詢之範圍與事由,不得有超出查詢必要之過度查詢情事:對查詢結果之資料,應善盡保密責任,不得洩漏,亦不得以任何形式複製或出售資料,且除應依公司法、洗錢防制法、資恐防制法及個人資料保護法相關法令為資料之蒐集、處理及利用外,並應確實依據主管機關規定辦理個人資料檔案安全之維護。

二、使用單位申請使用本平臺, 應遵守主管機關法令、臺灣集中保管結算所股份有限公司(下稱集保結算所)訂定之規章及相關操作手冊等相關規定,修正時亦同:並同意接受主管機關或其委託之其他機關、民間機構或團體之查核, 日依集保結算所報經主管機關核定之收費標準繳付費用。

三、本平臺查詢結果之資料係由申報公司提供,集保結算所對資料內容不負保證責任,使用單位不得以本平臺資料之完整性或及時性等理由,對集保結算所為任何主張。

四、使用單位指定之管理者及使用者,將取得帳號密碼之保管、設定及資料收取等權限,請使用單位 謹慎指定管理者及使用者,並辦理相關管控事宜。一旦登入之帳號密碼符合系統規定,視為使用單位 登入。

五、使用單位不得將帳號密碼交付第三人或與第三人共用帳號密碼。

#### 蒐集、處理及利用個人資料告知聲明

一、本公司為管理、識別使用單位身分之目的,蒐集使用單位負責人、管理者、使用者之姓名、身分證號、聯絡電話、行動電話、電子郵件信箱及IP位址等資料,該等資料本公司將保存至使用單位停止使用本平壹後一年止,保存期間前揭個人資料並作為本公司對使用單位為各項訊息通知、寄發繳費單據等利用。使用單位得以書面方式向本公司查詢/請求閱覽/請求閱覽/請求認給製本、於適當釋明後請求補充或更正、或請求本公司停止蒐集、處理或利用及請求刪除該個人資料,申請書表容量本公司業務部櫃檯(地址:臺北市松山區復興北路365號2樓,電話:02-27195805分機411)索取,相關事項請參見本公司綱站(網址:https://smart.tdcc.com.tw/pdf/others/a228.pdf)。

二、倘使用單位拒絕提供前揭個人資料,致本公司無法進行必要之身分審查作業,將影響使用單位使 用本平臺之權益,並無法落實洗錢防制之法律遵循義務。又本申報平臺之個人資料如係由管理者輸入 或提供,而非由當事人為之者,管理者已確認將前述事項告知個人資料之當事人,該當事人並已瞭 解。

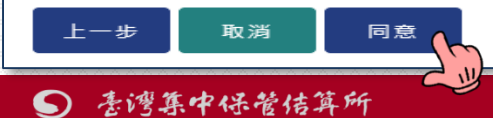

**TDCC** Taiwan Depository & Clearing Corporation

### 4) 約定條款及個資告知聲明

#### 設定管理者資料 步驟五 請輸入下列管理者基本資料並設定密碼 (設定後請按下方 下一步 按鈕完成設定) \*管理者帳號 BK0131313 A001 \*管理者姓名 王小珊 \*管理者身分證 A987654321 記 \*管理者健保卡 0000 8888 9999 0 出作 諸填寫健保卡正面左下方之12碼數字 \*管理者聯絡霍 0212345678 話(O) \*管理者行動電 0931123321 10 million \*管理者E-mail @tdcc.com.tw 發送驗證信 請至E-mail信箱確認您的驗證信 \*E-mail 驗 證 碼 932001 請將驗證信中6碼驗證碼輸入E-mail驗證碼欄位 \*管理者密碼 ■顧示容碼 ..... 密碼長度8-16碼,內容要有英文大寫(A到Z)、英文小寫(a到z)、數字(0到9)及特殊符號(例如:!、 \$ 、#、%) 第四項中ウ三項 \* 再 輸 入 管 理 者 ■ 顧示來碼 ..... 宓碼 ★管理者固定IP 位址 128 新増 1 22 333 請填寫固定IP位址,如有不清楚請洽公司資訊人員或電信業者查明 主要ISP電信業者申請固定IP方式一覧表

\_ \_ \_ \_

下一步

トー 歩

### 5) 設定管理者資料

管理者帳號(系統帶入) (1)管理者姓名 2 (3) 管理者身分證號 管理者健保卡卡號(驗證用) 4 管理者聯絡電話(O) (5)管理者行動電話 6 管理者E-mail(需發驗證信)  $\bigcirc$ E-mail驗證碼(回填驗證信 8 之6碼驗證碼) 管理者密碼 (9) 管理者固定IP位址(IPv4或 0 IPv6)

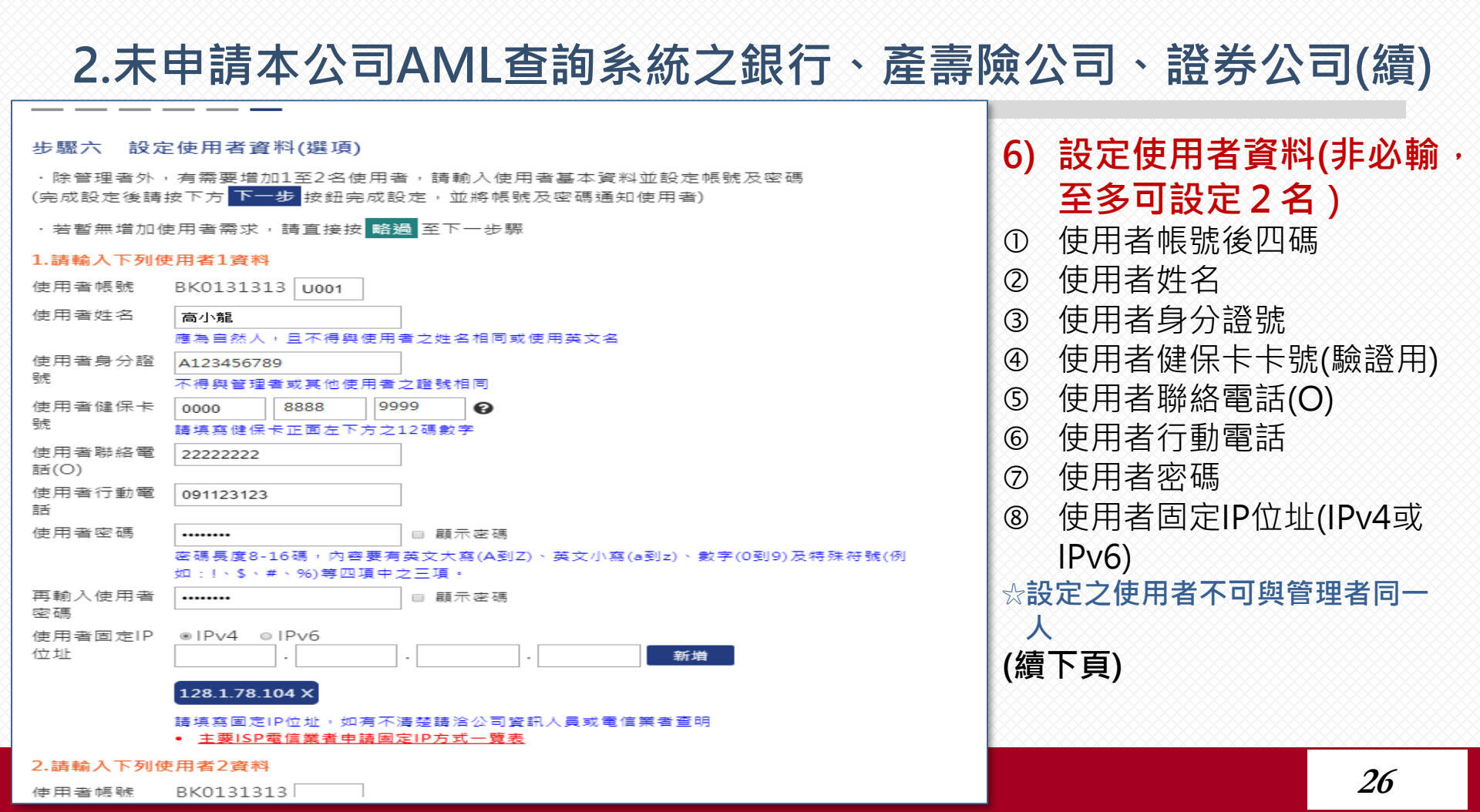

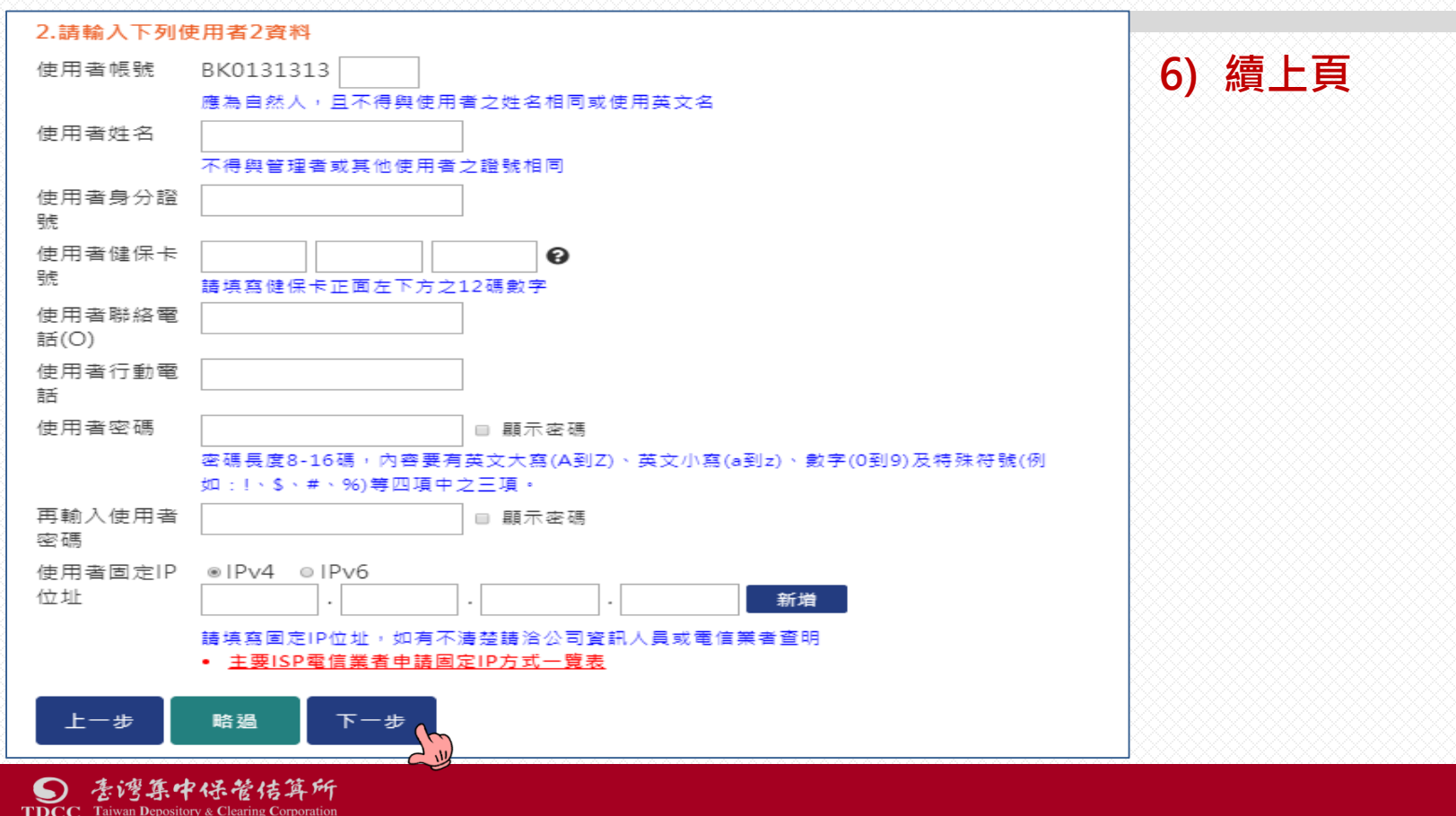

27

#### 🧖公司負責人及主要股東資訊查詢平臺

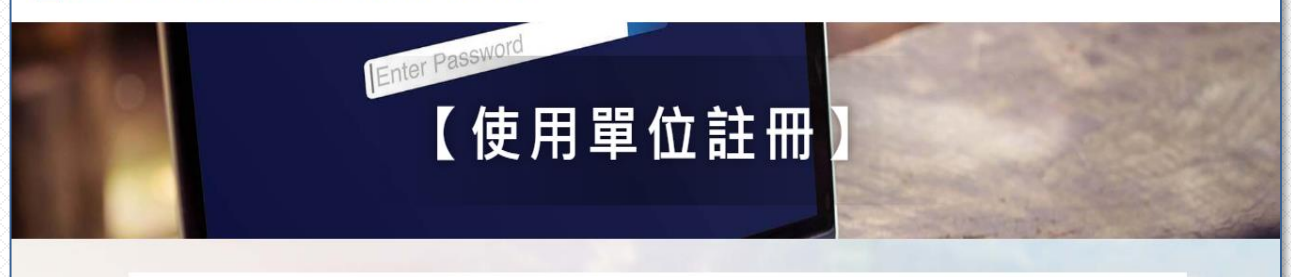

註冊資料已完成輸入! 貴 單位註冊資料經審查完成後 · 平台將審查結果傳送至管理者留存之E-mail信箱 您接獲審查完成之通知次二營業日後 ·即可使用管理者或使用者帳號及密碼登入使用!

返回登入頁

常見問題 商工登記公示資料查詢服務 公開資訊觀測站 防制洗錢及打擊資恐查詢系統 臺灣集中保管結算所

Copyright © 2018 Taiwan Depository & Clearing Corporation. All rights reserved.

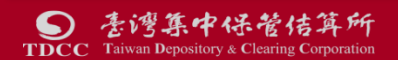

### 7) 資料輸入完成

- ① 平臺發送資料輸入完成 通知信至管理者電子郵 件信箱
- ② 使用單位需俟本公司業務單位複審完成,接獲 務單位複審完成,接獲 平臺審查完成通知之Email 次二營業日後,始 得以管理者及使用者帳 號密碼登入使用

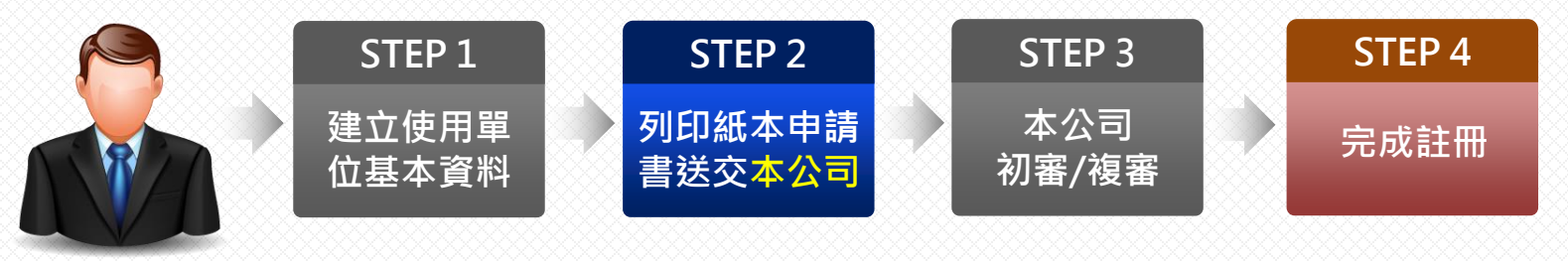

其他 金融機構

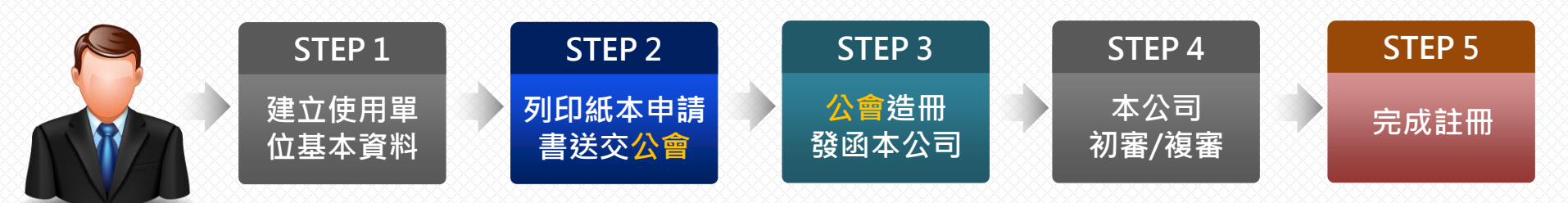

非金融事業 或人員

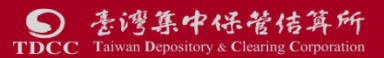

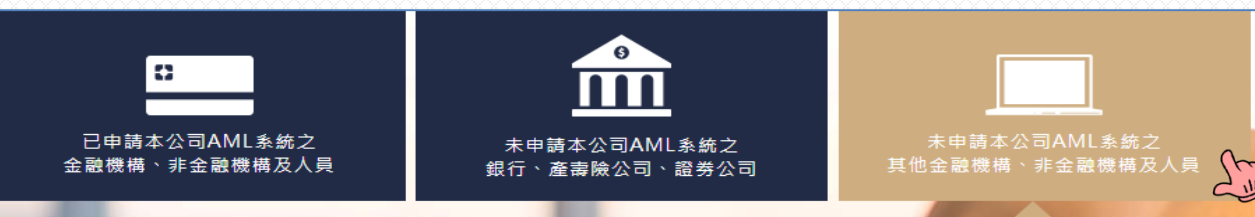

#### 註冊須知

-、限未申請集保公司AML/CFT洗錢防制查詢系統之其他金融機構、依洗錢防制法規定需辨識客戶實質受益人之非金融事業或人員。

二、使用本平臺查詢公司資料需支付查詢服務費、收費方式及費率依經濟部公告為準(尚未公告、暫不收費)

三、請依畫面指示輸入使用單位基本資料及管理者基本資料,並確認使用單位資格。

四、註冊前請準備下列資料:

1.使用單位統編及負責人(分公司申請者為分公司負責人)身分證證號。

2.使用單位負責人及管理者之健保卡卡號,以備驗證輸入之統一編號正確性。

3.使用單位管理者之網際網路業者編配之固定IP位址。

4.使用單位管理者E-mail電子郵件信箱

五、註冊資料輸入完成,須俟資料完成審查,接獲本平臺E-mail審查完成通知(內容包含管理者帳號及初始密碼)次二營業日後,管理者始得以帳號及初始密碼密碼登入平臺使用。

六、如有註冊疑問·可參考常見問題?或電洽臺灣集中保管結算所02-2719-5805詢問·謝謝!

### 1) 註冊須知

- 申請對象限未申請本公司AML查詢系統之其他金融機構、依洗錢防制法規定需辨識客戶實質受益人之非金融事業或人員
- ② 註冊前準備資料:
  - A. 使用單位負責人身分
     證號及管理者之健保
     卡卡號
     B. 管理者之電腦設備網

際網路固定IP位址。

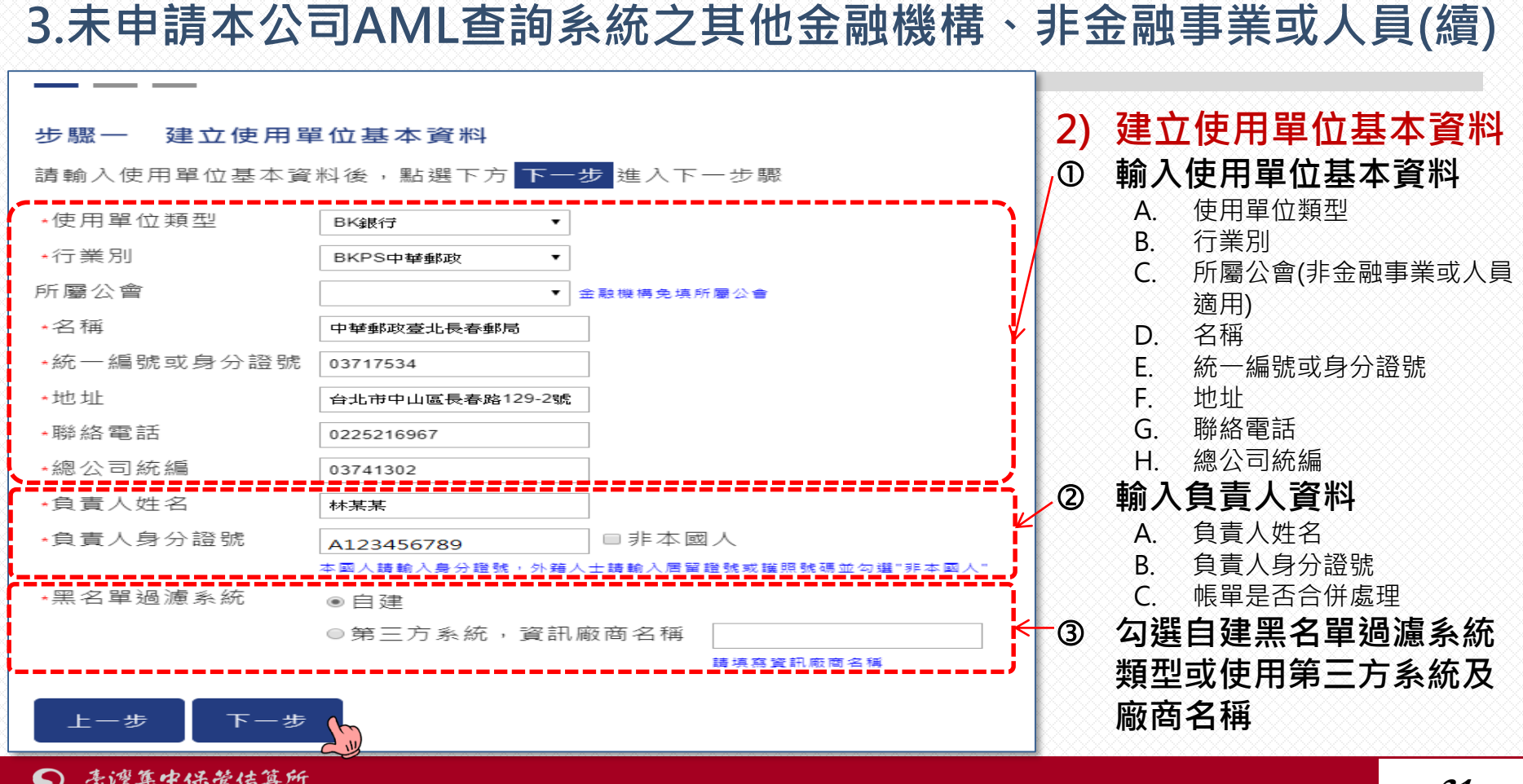

Taiwan Depository & Clearing Corporat

#### 31

#### 步驟二 約定條款及個資告知聲明

#### 約定條款

一、使用單位應據實填載查詢之範圍與事由,不得有超出查詢必要之過度查詢情事:對查詢結果之資料,應善盡保密責任,不得洩漏,亦不得以任何形式複製或出售資料,且除應依公司法、洗錢防制法、資恐防制法及個人資料保護法相關法令為資料之蒐集、處理及利用外,並應確實依據主管機關規定辦理個人資料檔案安全之維護。

二、使用單位申請使用本平臺,應遵守主管機關法令、臺灣集中保管結算所股份有限公司(下稱集保結 算所)訂定之規章及相關操作手冊等相關規定,修正時亦同:並同意接受主管機關或其委託之其他機 關、民間機構或團體之查核,日依集保結算所報經主管機關核定之收費標準繳付費用。

三、本平臺查詢結果之資料係由申報公司提供,集保結算所對資料內容不負保證責任,使用單位不得以本平臺資料之完整性或及時性等理由,對集保結算所為任何主張。

四、使用單位指定之管理者及使用者,將取得帳號密碼之保管、設定及資料收取等權限,請使用單位 謹慎指定管理者及使用者,並辦理相關管控事宜。一旦登入之帳號密碼符合系統規定,視為使用單位 登入。

五、使用單位不得將帳號密碼交付第三人或與第三人共用帳號密碼。

#### 蒐集、處理及利用個人資料告知聲明

一、本公司為管理、識別使用單位身分之目的,蒐集使用單位負責人、管理者、使用者之姓名、身分證號、聯絡電話、行動電話、電子郵件信箱及IP位址等資料,該等資料本公司將保存至使用單位停止使用本平臺後一年止,保存期間前揭個人資料並作為本公司對使用單位為各項訊息通知、寄發繳費單據等利用。使用單位得以書面方式向本公司查詢/請求閱覽/請求製給複製本、於適當釋明後請求補充或更正、或請求本公司停止蒐集、處理或利用及請求刪除該個人資料,申請書表得至本公司業務部櫃 僅(地址:臺北市松山區復興北路365號2棟,電話:02-27195805分機411)素取,相關事項請參 見本公司網站(網址:https://smart.tdcc.com.tw/pdf/others/a228.pdf)。

二、倘使用單位拒絕提供前揭個人資料,致本公司無法進行必要之身分審查作業,將影響使用單位使用本平臺之權益,並無法落實洗錢防制之法律遵循義務。又本申報平臺之個人資料如係由管理者輸入或提供,而非由當事人為之者,管理者已確認將前述事項告知個人資料之當事人,該當事人並已瞭解。

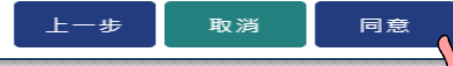

#### S 表灣集中保管信算所 TDCC Taiwan Depository & Clearing Corporation

### 3) 約定條款及個資告知聲明

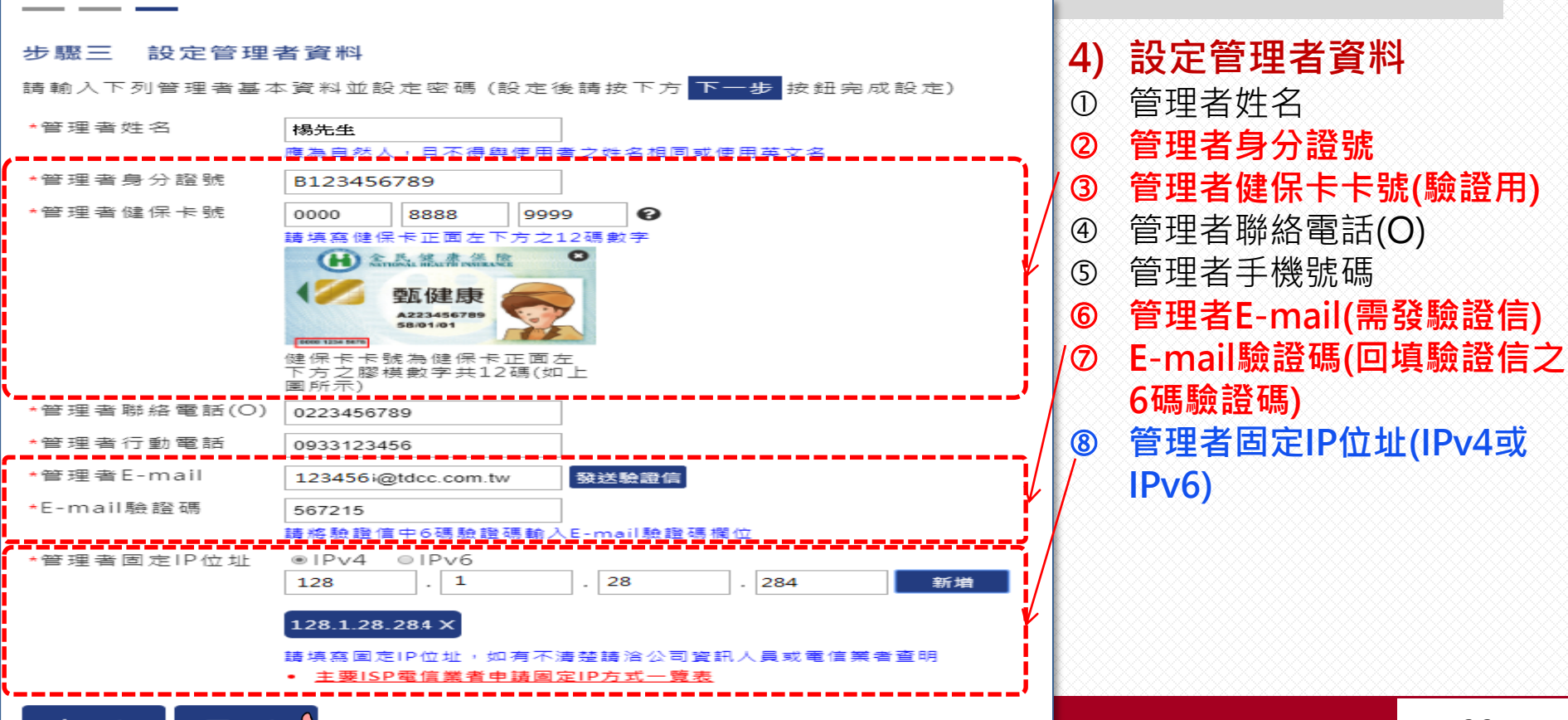

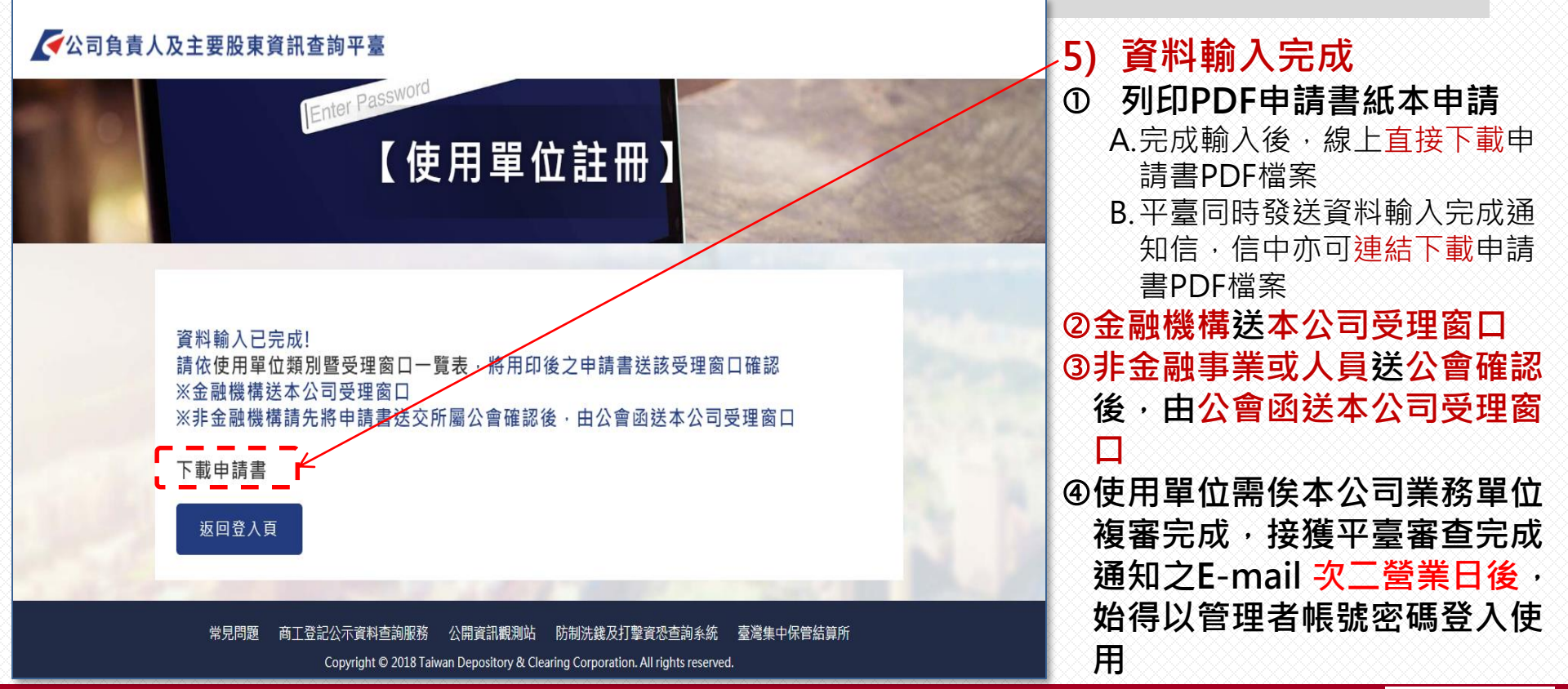

| 公司負                                                  | 臺灣集中保管結為<br>責人及主要股東<br>(非AML/CFT系統              | 算所股份有限公司<br>資訊查詢平臺使用<br>之使用單位專用)                                       | ]<br> 申請書<br>)                                  | 二、使用耳<br>規章列<br>五、本、    | 単位申請使用本平臺,應遵守主管機關<br>炎相關操作手册等相關規定,修正時亦<br>。且依集保結算所額經主管機關核定之<br>本物計算。 5月代本1日和八月現4月                 | 法令、臺灣集中保管結算所股份方<br>同:並同意接受主管機關或其委員<br>收費標準做付費何。<br># (2)計算如則要可為(2)如。 | 「限公司(下編集保<br>モン其他機關、民ド<br>トム、体用留めての | (結算所)訂定之<br>間機構成團體之<br>現以本永真安約 | 6)    | 申請書  | 書使 | 用單位 | · 筡章   |      |
|------------------------------------------------------|-------------------------------------------------|------------------------------------------------------------------------|-------------------------------------------------|-------------------------|---------------------------------------------------------------------------------------------------|----------------------------------------------------------------------|-------------------------------------|--------------------------------|-------|------|----|-----|--------|------|
| 中請書編號:                                               | P20191023-02263                                 | 申請日期:                                                                  | 2019年10月 23日                                    | 二、个十百<br>之完整            | 12 近湖紀水之員补條田中 報公司提供,<br>基性或及時性單理由,對集保結算所為<br>2 人的內容 整理和日休日本,將數個調                                  | 兼你站并所到員科內各个員休證》<br>任何主張。<br>時世球,200年,如今日前到上面。                        | (性·使用单位个+                           | 行从今下重員行                        | •     |      |    |     | -~~-   |      |
| 使用 單位代號<br>(首次中 請免填)                                 |                                                 | 身分證/營利事業/<br>扣繳單位統一編號                                                  | 03717534                                        | 四、使用 年<br>者及後<br>五、使用 単 | ▶ 位指定之官填者及使用者,將取符帳<br>走用者,並辦理相關管控事宜。一旦登<br>単位不得將帳號密碼交付第三人或與第                                      | 或密码之保官、設定及資料收取<br>入之帳號密碼符合系統規定,視着<br>三人共用帳號密碼。                       | F權限,請使用単位<br>各使用單位登入。               | 位遗俱指足官坏                        |       |      |    |     |        |      |
| 使用 單位名稱                                              | 中華鄭政畫北長春鄭局                                      |                                                                        |                                                 | 說明事項:<br>一、法人約<br>印鑑+   | :<br>11.鐵之金融機構申請時,應於本平臺輪<br>(已為本公司參加人者無須檢付)送交                                                     | 八申請資料,列印使用申請書及复<br>集保結算所受理窗口。                                        | F章,並檢附法人 {                          | 登記證明文件及                        |       |      |    |     |        |      |
| 使用單位通訊地址                                             | 台北市中山區長春路129-2號                                 |                                                                        |                                                 | 二、非金易<br>中請書<br>全理:第    | 故事業或人員及非法人組織之金融機構<br>書送交所屬公會或相關日的事業主管機<br>8口。                                                     | 申請時,應於本平臺輸入申請資非<br>關指定之機構,由該公會或機構多                                   | ↓,列印使用申請↓ ↓章確認後,業整章                 | 書及簽章後,將<br>轉送集保結算所             |       |      |    |     |        |      |
| 使用單位聯絡電話                                             | 0225216967                                      | 使用 單位麵別                                                                | 銀行                                              | 三、非金扁<br>件時,<br>四、集保約   | -<br>故事業或人員及非法人組織之金融機構<br>,應確認使用單位於申請書所載申請資<br>古算所受理窗口審核資料無誤後,平畫                                  | 所屬公會或相關目的事業主管機員<br>料之真實性。<br>將傳送辦理完成之訊息至使用單位                         | 1指定之機構,於局<br>2留存之管理者電子              | 驗核相關中請書<br>子郵件信箱,訊             |       |      |    |     |        |      |
| 負責人姓名                                                | **                                              | 使用單位-行業別                                                               | 中華郵政                                            | 息包含<br>臺牌住<br>未於引       | 含管理者帳號及初始密碼,請管理者於<br>專送使用者帳號及初始密碼至留存之管<br>赴到訊息次日起三個日曆天內辦理密碼                                       | 收到訊息後至本平臺變更密碼, 火<br>理者電子郵件信箱,由管理者提供<br>變更者,該密碼失效,需至本平4               | 口有需要输入授權信<br>共使用者辦理密碼等<br>上點選忘記密碼重非 | 使用者資料,半<br>變更。使用單位<br>新取得新密碼。  |       |      |    |     |        |      |
| 負責人身分證號                                              | A123456789                                      | 所屬公會或相關目的事<br>業主管機關抗定之機構<br>(許金融事業成人員及<br>非法人組織之金融機構通用)                |                                                 |                         |                                                                                                   |                                                                      |                                     |                                |       |      |    |     |        |      |
| 總公司統編                                                | 03741302                                        | 帳單是否合併                                                                 | £                                               | ίΩ.                     | 1                                                                                                 |                                                                      | 估扣                                  | (非余融)                          | 事業或人員 | 及非法人 |    |     | ****** | 0000 |
| 黑名草過濾系統類型                                            | 自建                                              |                                                                        |                                                 | 使命                      |                                                                                                   |                                                                      | 使相指                                 | 組織                             | 之金融機構 | 適用)  | 集保 |     |        |      |
| 管理者姓名                                                | 楊先生                                             | 管理者聯絡電話                                                                | 0223456789                                      | 用蓋保                     | 2                                                                                                 |                                                                      | 單目人                                 |                                |       |      | 結  |     |        |      |
| 管理者身分证号                                              | B123456789                                      | 管理者行動電話                                                                | 0933123456                                      | 7 位小賞                   | 2                                                                                                 |                                                                      | 位的機 所主 拱                            |                                |       |      | 算  |     |        |      |
| 管理者電子郵件信箱位址<br>(e-mail Address)                      | 123456@tdcc.com.tw                              |                                                                        |                                                 | 一 簽 章 所                 | ŕ                                                                                                 |                                                                      | 屬管機                                 |                                |       |      | 所審 |     |        |      |
| 管理者固定IP位址                                            | 128.1.28.284                                    |                                                                        |                                                 | 早日                      |                                                                                                   |                                                                      | 公假章                                 | 請                              | 参閲说明事 | 項三   | 核  |     |        |      |
| 留存無保地,<br>(請盖大小章或<br>健)<br>(請盖大小章或<br>(請盖大小章或)       | 使相關<br>用關目的主体<br>指定之機構<br>局子的主管機構<br>会議章<br>情多  | 事業成人員及非法人<br>集<br>(保<br>結<br>弟<br>所<br>審<br>城<br>根<br>明<br>事<br>項<br>三 |                                                 |                         | <i< td=""><td></td><td></td><td>I</td><td></td><td></td><td></td><td></td><td></td><td></td></i<> |                                                                      |                                     | I                              |       |      |    |     |        |      |
| 約定事項:<br>一、使用單位應據實填載查該<br>密責任,不得洩漏,亦不<br>料保護法相關法令為資利 | 向之範圍與事由,不得有超出<br>5得以任何形式複製或出售資<br>1之蒐集、處理及利用外,並 | 查詢必要之過度查詢情事;<br>料,且除應依公司法、洗鎖<br>應確實依據主管機關規定辦                           | 對查詢結果之資料,應善盡保<br>防制法、資恐防制法及個人資<br>理個人資料檔案安全之維護。 |                         |                                                                                                   |                                                                      |                                     |                                |       |      |    |     | 35     |      |

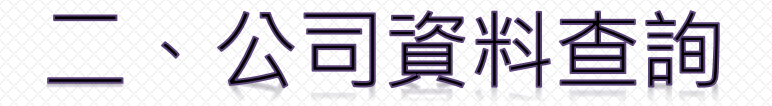

# 五大特色

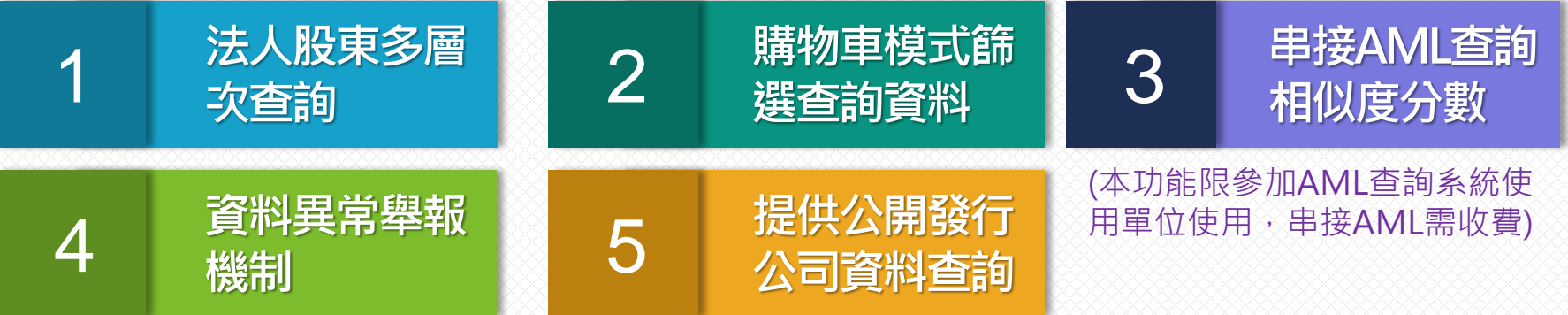

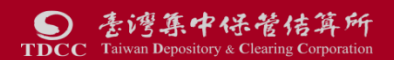

## 二、公司資料查詢-查詢平臺首頁/B2B登入頁

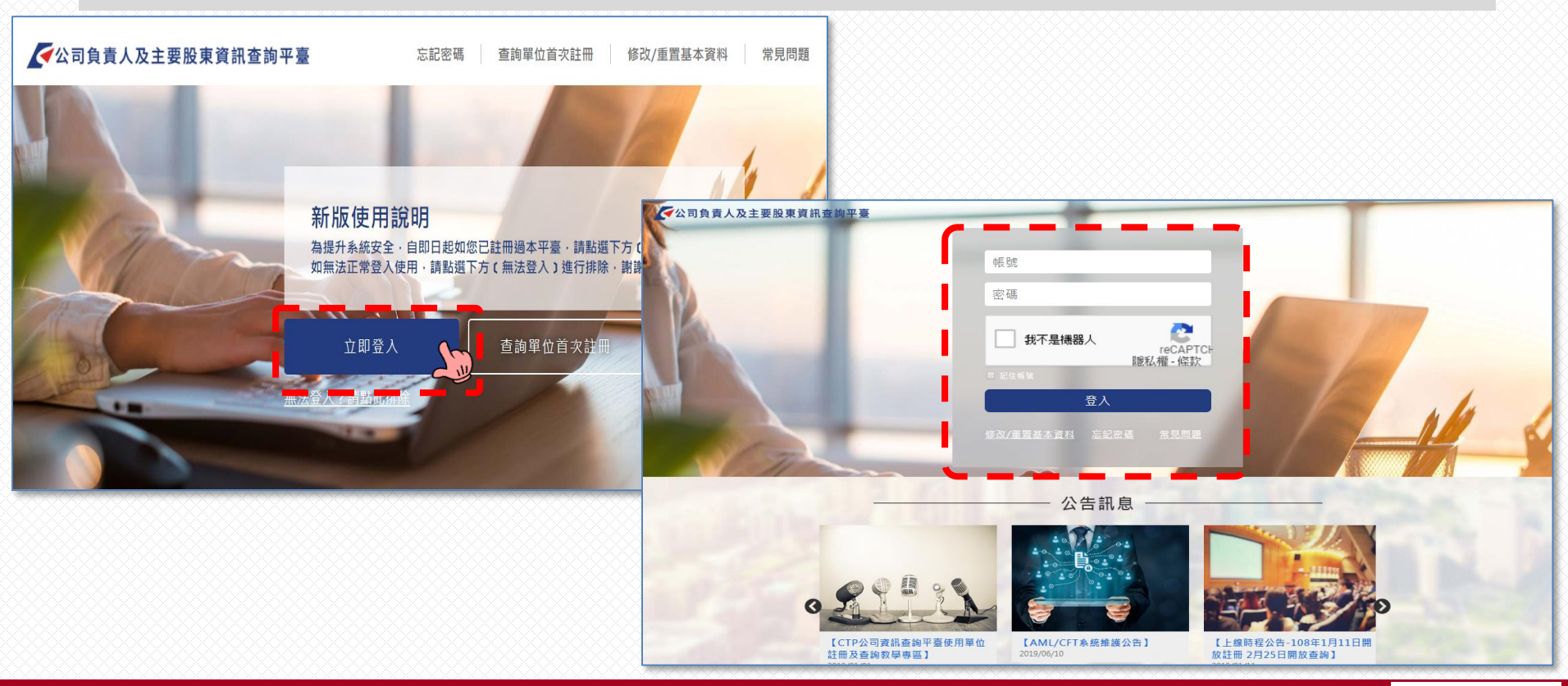

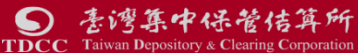

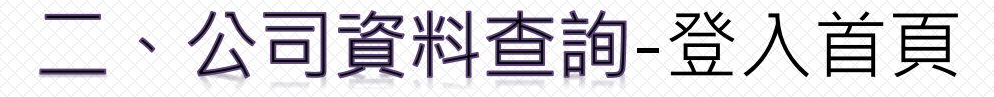

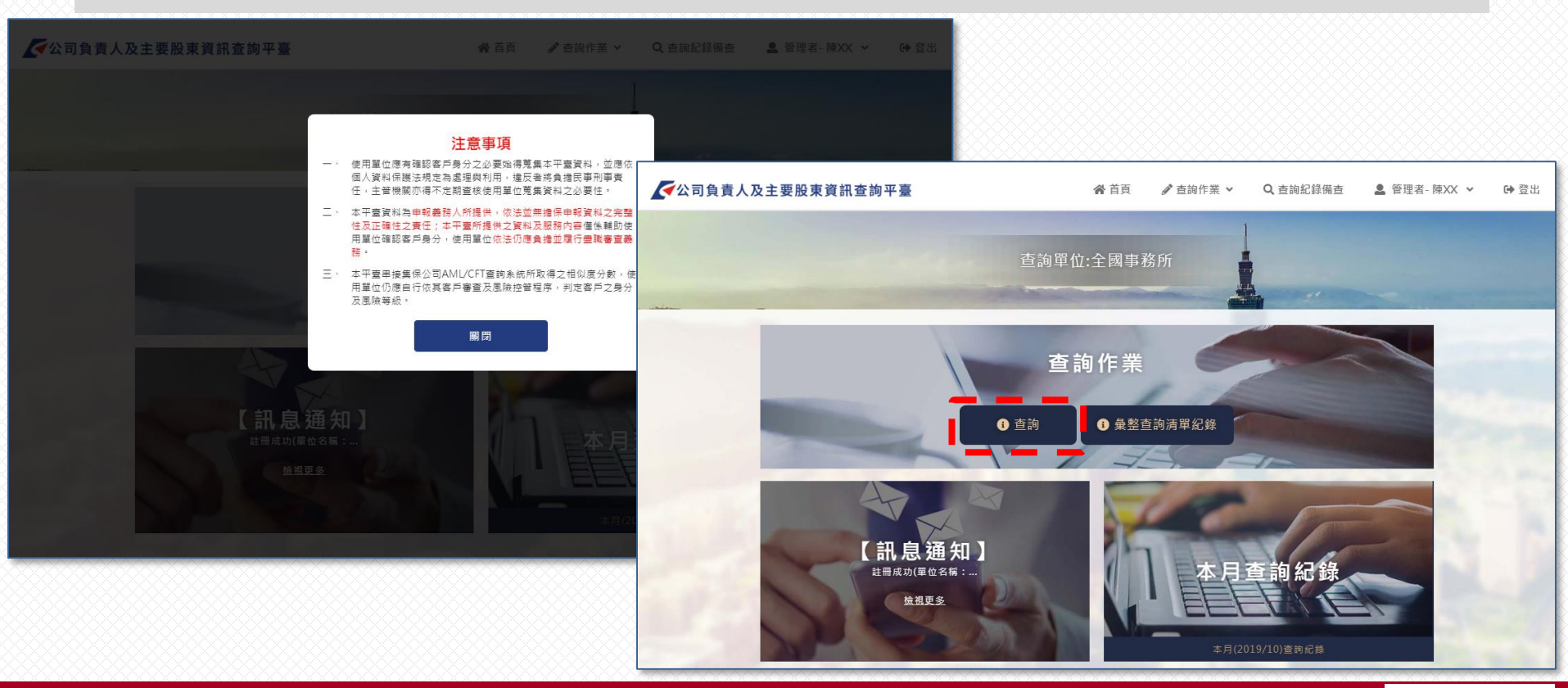

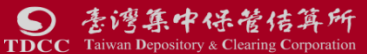

## 二、公司資料查詢(續)-單筆查詢主頁

| <b>《</b> 公司負責人及主要                          | ē股東資訊申報平臺                                                                                                    |                                                                                    |                                                          |             |      |         |              | 1) | 輸入欲查詢 | 1法人統編 |
|--------------------------------------------|----------------------------------------------------------------------------------------------------|------------------------------------------------------------------------------------|----------------------------------------------------------|-------------|------|---------|--------------|----|-------|-------|
|                                            | <b>合</b> 首頁                                                                                                    | 🌶 查詢作業 🗸                                                                           | Q 查詢紀錄備查                                                 | 💄 管理者-      | **** | xxxxx 🗸 | <b>(→</b> 登出 | 2) | 選擇查詢事 | ·田    |
| -                                          |                                                                                                    |                                                                                    | <b>E</b> 詢 ]                                             |             |      | i       | S.           |    |       |       |
| 首頁 > 申報資料查詢 > 查                            | 詢                                                                                                    |                                                                                    |                                                          |             |      |         |              |    |       |       |
| 公司統一編號                                     | 查詢事由                                                                                                    |                                                                                    | 5                                                        |             |      |         |              |    |       |       |
| 16192530                                   | 與客戶建立業務關係                                                                                                    | ▼ 查詢                                                                               |                                                          |             |      |         |              |    |       |       |
| 執行中查詢清單<br>查詢日期<br><sup>第一頁 最後頁 總共0筆</sup> | 與客戶建立業務關係<br>進行臨時性交易<br>發現疑似洗錢或資恐交易<br>對於過去所取得客戶身分資,<br>為客戶買買不動產<br>為客戶管理金錢、證券或其<br>提供公司設立、營運或管理<br>辦理法人或法律協議之設立<br>擔任法人之名義代表人<br>擔任或安排他人擔任公司董<br>提供公司:於合夥或其他型態<br>擔任或安排他人擔任公司董<br>提供公司:於台幣或其他他人擔任 | 料之真實性或妥適性<br>他資產<br>券帳戶<br>服務<br>、營運或管理以及買<br>事或秘書、合夥人或<br>商業經註冊之辦公室<br>其他類似契約性質之: | 有所懷疑<br>賣事業體<br>在其他法人組織之類似職<br>、營業地址、居住所、通<br>受託人或其他相同角色 | 位<br>訊或管理地址 | 查詢帳號 | 姓名      | 功能           |    |       |       |
|                                            | 這正或安排他入擔估員員持從事辦理客戶不動產買賣交<br>辦理現鈔外幣或外幣旅行支<br>其他:請輸入查詢目的                                                                                                    | <sup>rolo 宋</sup><br>易<br>栗之收兌                                                     |                                                          |             |      |         |              |    |       | 39    |

## 二、公司資料查詢(續)-查詢顯示畫面1-顯示方式

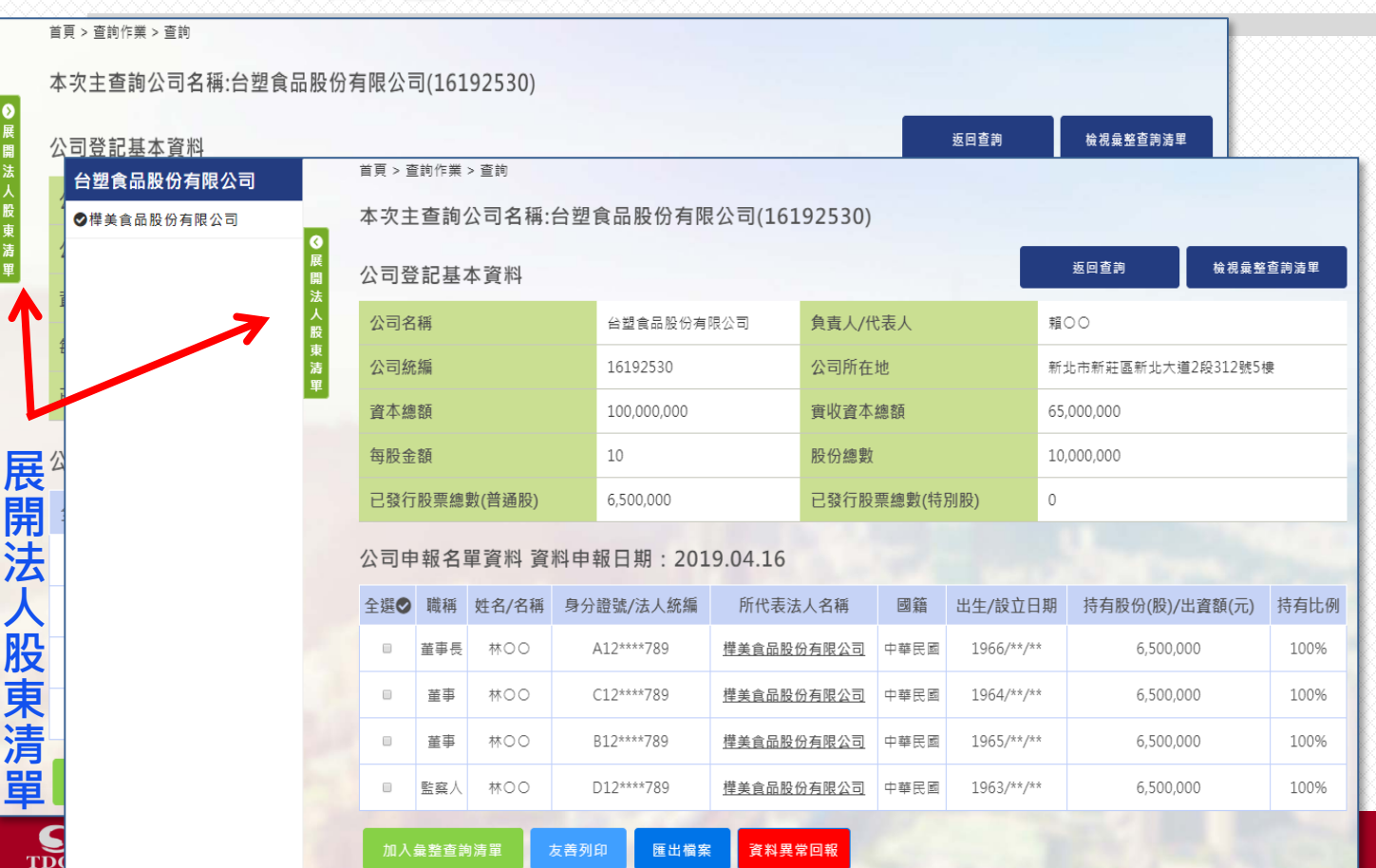

 1) 查詢第1層畫面
 2) 可展開法人股東 清單

## 二、公司資料查詢(續)-查詢顯示畫面2-顯示方式

| 分有限公司<br>→ → → → → → → → → → → → → → → → → → → | i<br>詢公司名                             | (稱:台站                                       | <sup>想</sup> 食品股份 | 有限公司(16192  | 2530)    |               |               |            |          |                | 1)                  | 查詢第2層<br>書留以額名 |
|------------------------------------------------|---------------------------------------|---------------------------------------------|-------------------|-------------|----------|---------------|---------------|------------|----------|----------------|---------------------|----------------|
|                                                | <u>は<br/>本 空 木 甘 [</u><br>首 < 頁首      | <br>査詢作業 >                                  | 查詢                |             |          |               |               | 返回查詢       |          | 檢視彙整查詢清單 📃 📃   | Z) <i>i</i>         | 月毕以原巴          |
| 台塑良品股份角限公司                                     | *                                     | ト本もい                                        | 司夕徑,厶             | 胡合口肌心方阳心    | =/161025 | 20)           |               |            |          |                |                     | <b>殳文字區分</b>   |
| ♥權美食品股份有限公司                                    | 4大3                                   | ヒ旦前公                                        | 9 合件 0            | 空良加胶切角胶石    | 可(101923 | 50)           |               |            | _        |                |                     |                |
| ● 会親食品股份有限公司 開                                 | 公司費                                   | 全記基本                                        | 資料                |             |          |               |               |            |          | 返回查詢 檢視彙:      | <sup>整</sup> 查詢清單 2 | 回任             |
| ●日望智能版的方限公司 法人                                 | 公司名                                   | 3稱                                          | >                 | 樺美食品股份有限公   | -T       | 負責人/代         | 表人            |            | 賴00      |                | 3)                  | 去人股東名          |
|                                                | 公司約                                   | 充編                                          |                   | 28567961    |          | 公司所在地         | ţ             |            | 新北市新     |                |                     | 副宏             |
| 單                                              | 資本約                                   | 制度面                                         |                   | 412.000.000 |          | <b>審</b> 收資本維 | 1.8ā          |            | 412.000  | .000           |                     | 当元             |
|                                                | ~~~~~~~~~~~~~~~~~~~~~~~~~~~~~~~~~~~~~ | ÷ 8百                                        |                   | 10          |          | 股份總數          |               |            | 41 200 ( | 000            |                     | <b>佘</b> 杰巴时,  |
|                                                | 口然行                                   | 已發行股票總數(普通股)                                |                   | 41 200 000  |          | 已發行股票         | ◎ 金田 (北古 모Ⅱ 8 | <b>B</b> 1 | 0        |                |                     | 木點擊笪詢          |
|                                                | L 581.                                | 5x1」加欠示節要(自理加欠) キュンロロ,000 ロ5x1」加欠示節要(キャカカな) |                   |             |          | x.)           | 0             |            | 2        | 為綠色時,          |                     |                |
|                                                | 公司目                                   | 申報名單                                        | 資料 資料             | 申報日期:2019.0 | 05.21    |               |               |            |          |                |                     | 點擊查詢過          |
|                                                | 全選♥                                   | )職稱                                         | 姓名/名稱             | 身分證號/法人統編   | 所代表法     | 人名稱           | 國籍            | 出生/設立      | Z日期      | 持有股份(股)/出資額(元) | 持有比例                | は人いする          |
|                                                |                                       | 董事長                                         | 林〇〇               | A12***789   | 曼都國際股    | 分有限公司         | 中華民國          | 1966/**    | k/**     | 13,902,046     | 33.74%              |                |
|                                                |                                       | 董事                                          | 林〇〇               | G12****789  | 台塑食品股份   | 分有限公司         | 中華民國          | 1986/**    | k/**     | 10,000         | 0.02%               | <b>局</b> 禄巴時,  |
|                                                |                                       | 董事                                          | 林〇〇               | B12****789  |          |               | 中華民國          | 1965/**    | k/**     | 3,800,000      | 9.22%               | <b>胢畫面顯</b> 示  |
|                                                |                                       | 董事                                          | 林〇〇               | C12****789  |          |               | 中華民國          | 1964/**    | k/**     | 2,090,511      | 5.07%               | 料之法人股          |
|                                                |                                       | 董事                                          | 林〇〇               | D12****789  |          |               | 中華民國          | 1963/**    | */**     | 1,040,650      | 2.53%               |                |
|                                                |                                       | 董事                                          | 林〇〇               | E12****789  | 曼都國際股份   | 分有限公司         | 中華民國          | 1963/**    | k/%*     | 13,902,046     | 33.74%              |                |
| 3                                              |                                       | 董事                                          | 林〇〇               | F12****789  | 日燦投資股    | 分有限公司         | 中華民國          | 1962/**    | r/**     | 3,134,947      | 7.61%               |                |
|                                                |                                       | 監察人                                         | 林〇〇               | G12***789   | 台塑食品股份   | 分有限公司         | 中華民國          | 1962/**    | k/**     | 0              | 0%                  |                |
| (1) (1) (1) (1) (1) (1) (1) (1) (1) (1)        |                                       |                                             |                   |             |          |               |               |            |          |                |                     |                |

## 二、公司資料查詢(續)-查詢顯示畫面3-顯示方式

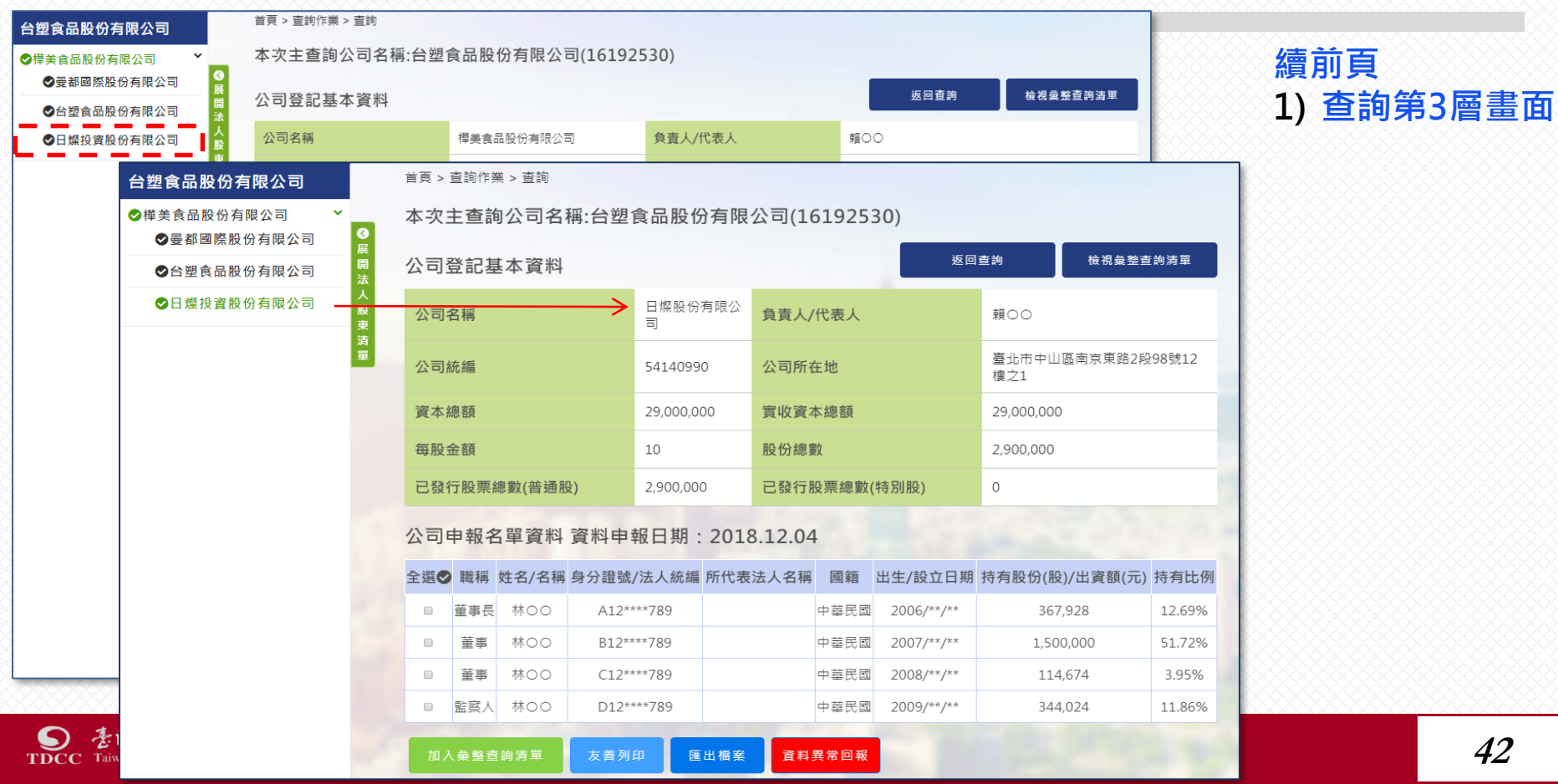

## 二、公司資料查詢(續)-不同層法人名單彙整查詢方式1

| → 塑食品股份有限公司   ↓ 構美食品股份有限公司   ◆ |               | 本次主義 | 查詢公   | 司名稱:台 | 塑食品股份有限     | 公司(161       | .92530)        |                   |           |            |           |      | 1) | 查詢第1層畫面       |
|--------------------------------|---------------|------|-------|-------|-------------|--------------|----------------|-------------------|-----------|------------|-----------|------|----|---------------|
|                                | <b>③</b><br>展 | 公司登書 | 記基本   | 資料    |             |              |                |                   |           | 返回查詢       | 檢視彙整      | 查詢清單 | 2) | 每一層法人股東       |
|                                | 開<br>法<br>人   | 公司名稱 | β.    |       | 台塑食品股份有限    | 公司           | 負責人/代          | 表人                |           | 賴〇〇        |           |      |    | 顯示畫面,均可       |
|                                | 股東            | 公司統編 | É A   |       | 16192530    |              | 公司所在地          | þ                 |           | 新北市新莊區新北   | 大道2段312號5 | 吏    |    | 逐筆或全選名單       |
|                                | 單             | 資本總額 | Ą     |       | 100,000,000 |              | 實收資本編          | 割額                |           | 65,000,000 |           |      |    | 加入軍垒亘祠洞       |
|                                |               | 每股金額 | Ą     |       | 10          |              | 股份總數           |                   |           | 10,000,000 |           |      | 3) | 甲<br>加λ 量整杏訽洁 |
|                                |               | 已發行版 | 段票總數( | (普通股) | 6,500,000   |              | 已發行股票          | <sub>특總數(特別</sub> | ]股)       | 0          |           |      | 5, | 單後,均顯示已       |
|                                |               | 公司申朝 | 報名單   | 資料 資料 | 申報日期:2019   | 0.10.24      |                |                   |           |            |           | 4.00 |    | 加入區別          |
|                                |               | 全不選⊘ | )職稱   | 姓名/名稱 | 身分證號/法人統編   | 所代表          | 法人名稱           | 國籍                | 出生/設立日    | 日期 持有股份(   | 股)/出資額(元) | 持有比例 |    |               |
|                                |               | ×    | 董事長   | 賴O芬   | A12****789  | <u>樺美食品服</u> | <u> 股份有限公司</u> | 中華民國              | 1966/**/  | ** 6,5     | 00,000    | 100% |    |               |
|                                |               | ۰    | 董事    | 袁O椿   | B12****789  | <u>樺美食品服</u> | <u> 股份有限公司</u> | 中華民國              | 1965/**/  | ** 6,5     | 00,000    | 100% |    |               |
|                                |               | 已加入  | 董事    | 陳O宇   | C12****789  | <u>樺美食品服</u> | 设份有限公司         | 中華民國              | 1964/**/* | ** 6,!     | 00,000    | 100% |    |               |
|                                |               |      | 監察人   | 賴〇〇敏  | D12****789  | 樺美食品服        | 设份有限公司         | 中華民國              | 1963/**/  | ** 6,1     | 00,000    | 100% |    |               |
|                                |               |      |       |       |             |              |                |                   |           |            |           |      |    |               |

加入彙整查詢清單

友善列印

匯出檔案

資料異常回報

## 二、公司資料查詢(續)-不同層法人名單彙整查詢方式2

| 台塑食品股份有限公司                                            |               | 本次主查詢公司名稱:台塑食品股份有限公司(16192530) |            |       |                |                       |         |         |       |                    |                |                   |          |                             |
|-------------------------------------------------------|---------------|--------------------------------|------------|-------|----------------|-----------------------|---------|---------|-------|--------------------|----------------|-------------------|----------|-----------------------------|
| <ul> <li>◆樺美食品股份有限公司</li> <li>◆ 愛都國際股份有限公司</li> </ul> | <b>⊘</b><br>展 | 公司登訪                           | 己基本資       | 資料    |                |                       |         |         |       |                    | 返回查詢 檢視彙聲      | <sup>整</sup> 查詢清單 | 1)<br>2) | 查詞第2層畫面<br>點數檢泪 <b></b> 為敕西 |
| ♥日燦投資股份有限公司                                           | 開法            | 公司名稱                           |            |       | 樺美食品股份有限公司     |                       | 負責人/代表人 |         | 賴〇〇   |                    |                | 2)                | 和手饮饮果定旦  |                             |
| ♥台塑食品股份有限公司                                           | 人股            | 公司統編                           |            |       | 28567961       |                       | 公司所在地   |         |       | 新北市新莊區新北大道2段312號5樓 |                |                   |          | 前消単按量・                      |
|                                                       | 来<br>清<br>單   | 資本總額                           |            |       | 412,000,000 實以 |                       | 實收資本總   |         |       | 412,000,000        |                |                   |          | 檢視加人清單結                     |
|                                                       | -             | 每股金額                           |            |       | 10 股份總數        |                       |         |         |       | 41,200,0           | 000            |                   |          | 果                           |
|                                                       | 已發行股票總數(普通股)  |                                | 41,200,000 |       | 已發行股票          | 總數(特別股                | ±)      | 0       |       |                    |                |                   |          |                             |
|                                                       | 公司申報名單資料 資料申  |                                |            |       | 報日期:2019.10    | <b>凝日期:2019.10.24</b> |         |         |       |                    |                |                   |          |                             |
|                                                       | 全不選⊘□□        |                                | 職稱         | 姓名/名稱 | 身分證號/法人統編 所代表  |                       | 法人名稱    | 國籍 出生/詞 |       | 立日期                | 持有股份(股)/出資額(元) | 持有比例              |          |                             |
|                                                       |               |                                | 董事長        | 賴O芬   | A12****789     | 曼都國際                  | 股份有限公司  | 中華民國    | 1966/ | **/**              | 13,902,046     | 33.74%            |          |                             |
|                                                       |               |                                | 董事         | 陳〇宇   | B12****789     |                       |         | 中華民國    | 1965/ | **/**              | 3,800,000      | 9.22%             |          |                             |
|                                                       |               |                                | 董事         | 郭〇益   | C12****789     |                       |         | 中華民國    | 1964/ | **/**              | 2,090,511      | 5.07%             |          |                             |
|                                                       |               |                                | 董事         | 陳O珠   | D12****789     |                       |         | 中華民國    | 1963/ | **/**              | 1,040,650      | 2.53%             |          |                             |
|                                                       |               | 已加入                            | 董事         | 張〇和   | E12****789     | 曼都國際                  | 股份有限公司  | 中華民國    | 1963/ | **/**              | 13,902,046     | 33.74%            |          |                             |
|                                                       |               |                                | 董事         | 袁O椿   | F12***789      | 日爆投資                  | 设份有限公司  | 中華民國    | 1962/ | **/**              | 3,134,947      | 7.61%             |          |                             |
|                                                       |               |                                | 董事         | 賴OO敏  | G12****789     | 台塑食品                  | 股份有限公司  | 中華民國    | 1986/ | **/**              | 10,000         | 0.02%             |          |                             |
|                                                       |               | 1                              | 監察人        | 賴000  | G12****789     | 台塑食品                  | 设份有限公司  | 中華民國    | 1962/ | **/**              | 0              | 0%                |          |                             |

加入彙整查詢清單 大善 友善列印 匯出檔案 資料異常回報

|    |                   |             | -   |           | 【彙                     | 整查詢涼                                   | 青單-執行                                       | i th                 |            |             |              |     | 1)<br>2) | 東整  全  東  整  全  詢  清  単  金  加  清  単  重 |
|----|-------------------|-------------|-----|-----------|------------------------|----------------------------------------|---------------------------------------------|----------------------|------------|-------------|--------------|-----|----------|----------------------------------------|
| 首頁 | > 查詢作業 > 彙整查詢清    | 單           |     |           |                        |                                        |                                             |                      | 2          |             |              |     | 3)       | 后 <b>米</b> 編輯                          |
| 台当 | <b>2</b> 食品股份有限公司 | 司查詢清單       |     |           |                        |                                        |                                             |                      |            |             |              |     | 5,       | <b>位底色採綠色</b>                          |
|    | 援取項目              |             |     |           |                        |                                        |                                             |                      |            |             |              |     |          | 與公司資料顯示                                |
| 全選 | 公司名稱              | 上層公司名稱      | 層次  | 職稱        | 姓名/名稱                  | 身分證號/法人編號                              | 所代表法人名稱                                     | 國籍                   | 出生/設立日期    | 持有股份(股)/出資額 | (元) 持有比例 相似) | 度分數 |          | 欄位為藍色有所                                |
|    | 台塑食品股份有限公司        | 無           | 1 i | 董事長       | 賴O芬                    | A12****789                             | 權美食品股份有限公司                                  | 中華民國                 | 1966/**/** | 6,500,000   | 100%         |     |          | <b>四川・</b> 力 (史報力)                     |
| 0  | 台塑食品股份有限公司        | 無           | 1   | 董事        | 陳O字                    | C12****789                             | 樺美食品股份有限公司                                  | 中華民國                 | 1964/**/** | 6,500,000   | 100%         |     |          |                                        |
|    | 樺美食品股份有限公司台       | 合塑食品股份有限公司  | 2   | 董事        | 張O和                    | E12***789                              | 曼都國際股份有限公司                                  | 中華民國                 | 1963/**/** | 13,902,046  | 33.74%       |     |          |                                        |
| 返回 | 回彙整查詢清單紀錄 確       | 認彙整查詢清單<br> | 記問題 | i 商工<br>C | □登記公示資料<br>Copyright © | 4查詢服務 公開資訊概3<br>2018 Taiwan Depository | 则站 防制洗线及打擊資恐<br>St Cleaning Corporation All | 查詢系統<br>I rights res | 臺灣集中保管結算   | Я           | 24           |     |          | 15                                     |

45

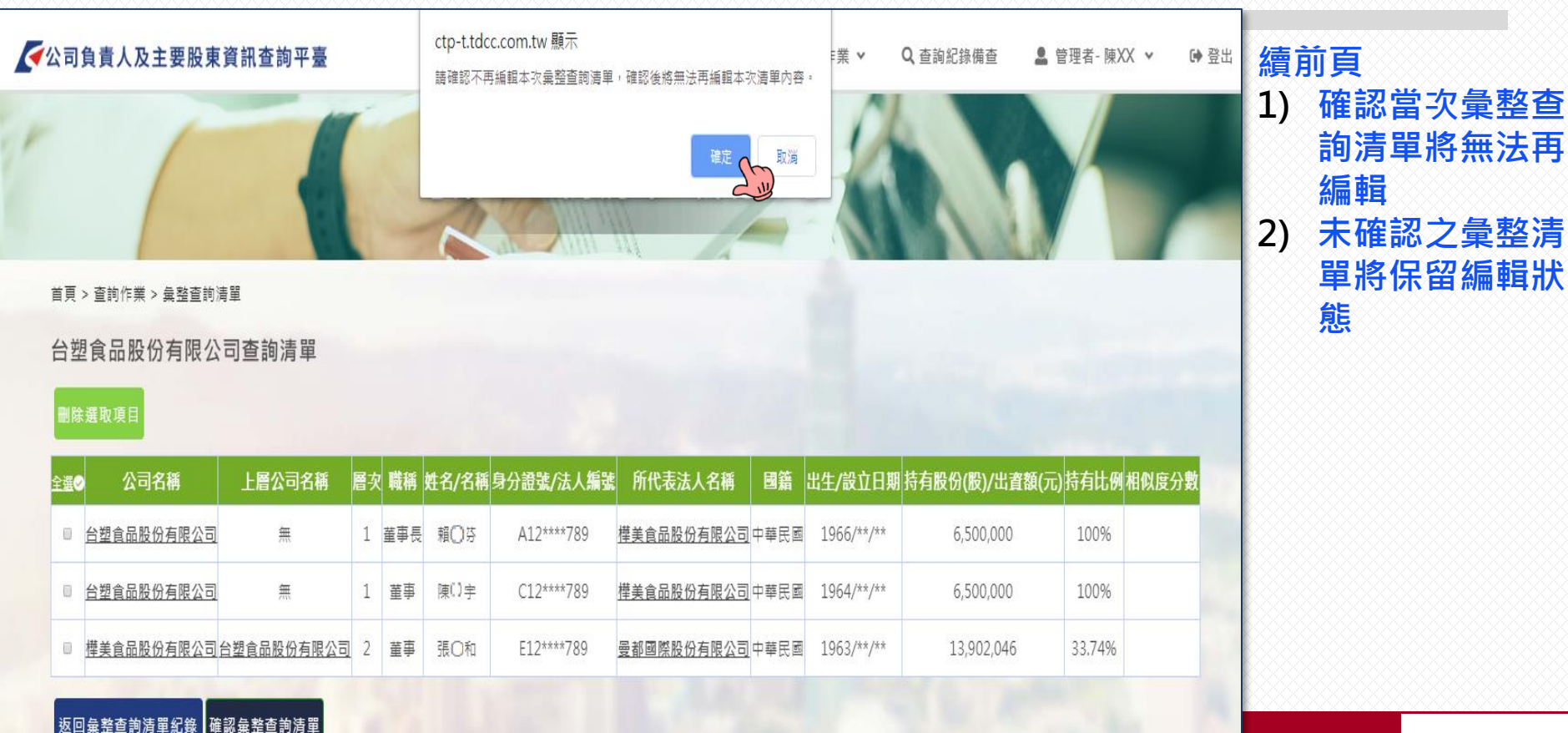

1) 彙整查詢清單畫 合 首百 ▲ 查詢作業 ∨ Q 查詢紀錄備查 ● 管理者-陳XX ∨ [→ 登出 面(已確認) ·2) 提供清單列印及 【彙整查詢清單-已確認 匯出功能 提供同時為AML 3) 查詢系統使用單 首頁 > 杳詢作業 > 彙整杳詢清單 位,可將清單內 容串接AML查詢 台塑食品股份有限公司查詢清單 系統查詢名單相 身分證號/法人 出生/設立日 持有股份(股)/出了 持有比 相似度分 姓名/名 所代表法人名稱 公司名稱 上層公司名稱 職程 似度分數(AML收 編號 例 數 (元) 取線上查詢費) 台塑食品股份有限 董事 樺美食品股份有限 中華民 1966/\*\*/\*\* 無 賴〇芬 A12\*\*\*789 500.000 100% 公司 公司 或 台塑食品股份有限 權美食品股份有限 中華民 無 董事 陳〇宇 C12\*\* \*789 1964/\*\* 6.500.000 100% 公司 公司 或 台塑食品股份有限 曼都國際股份有限 中華民 樺美食品股份有限 1963/\*\*/\*\* 董事 E12\*\*\*789 13,902,046 33.74% 公司 公司 公司 匯出檔案 返回彙整查詢清單紀錄 友善列印 串接AML查詢名單RC值 m 47

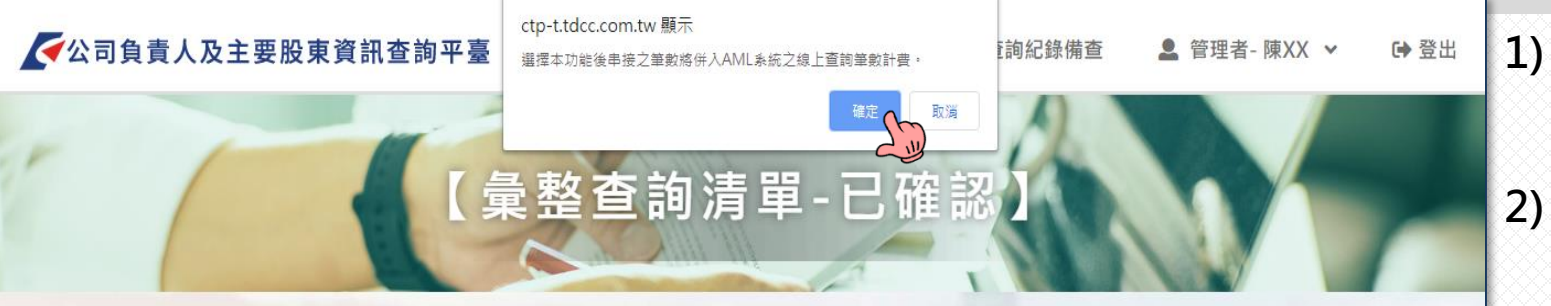

首頁 > 查詢作業 > 彙整查詢清單

返回彙整查詢清單紀錄

友善列印

匯出檔案

台塑食品股份有限公司查詢清單

| 公司名稱           | 上層公司名稱         | 層次 | 職稱  | 姓名/名<br>稱 | 身分證號/法人<br>編號 | 所代表法人名稱        | 國籍       | 出生/設立日<br>期 | 持有股份(股)/出資額<br>(元) | 持有比<br>例 | 相似度分<br>數 |
|----------------|----------------|----|-----|-----------|---------------|----------------|----------|-------------|--------------------|----------|-----------|
| 台塑食品股份有限<br>公司 | 無              | 1  | 董事長 | 賴O芬       | A12***789     | 樺美食品股份有限<br>公司 | 中華民國     | 1966/**/**  | 6,500,000          | 100%     | 100       |
| 台塑食品股份有限<br>公司 | 無              | 1  | 董事  | 陳O宇       | C12****789    | 樺美食品股份有限<br>公司 | 中華民國     | 1964/**/**  | 6,500,000          | 100%     | 0         |
| 樺美食品股份有限<br>公司 | 台塑食品股份有限<br>公司 | 2  | 董事  | 張O和       | E12***789     | 曼都國際股份有限<br>公司 | 中華民<br>國 | 1963/**/**  | 13,902,046         | 33.74%   | 0         |

前頁點選串接 AML查詢名單相 似度結果畫面 串接查詢完成串 接按鈕即消失, 避免誤觸重複串 接查詢

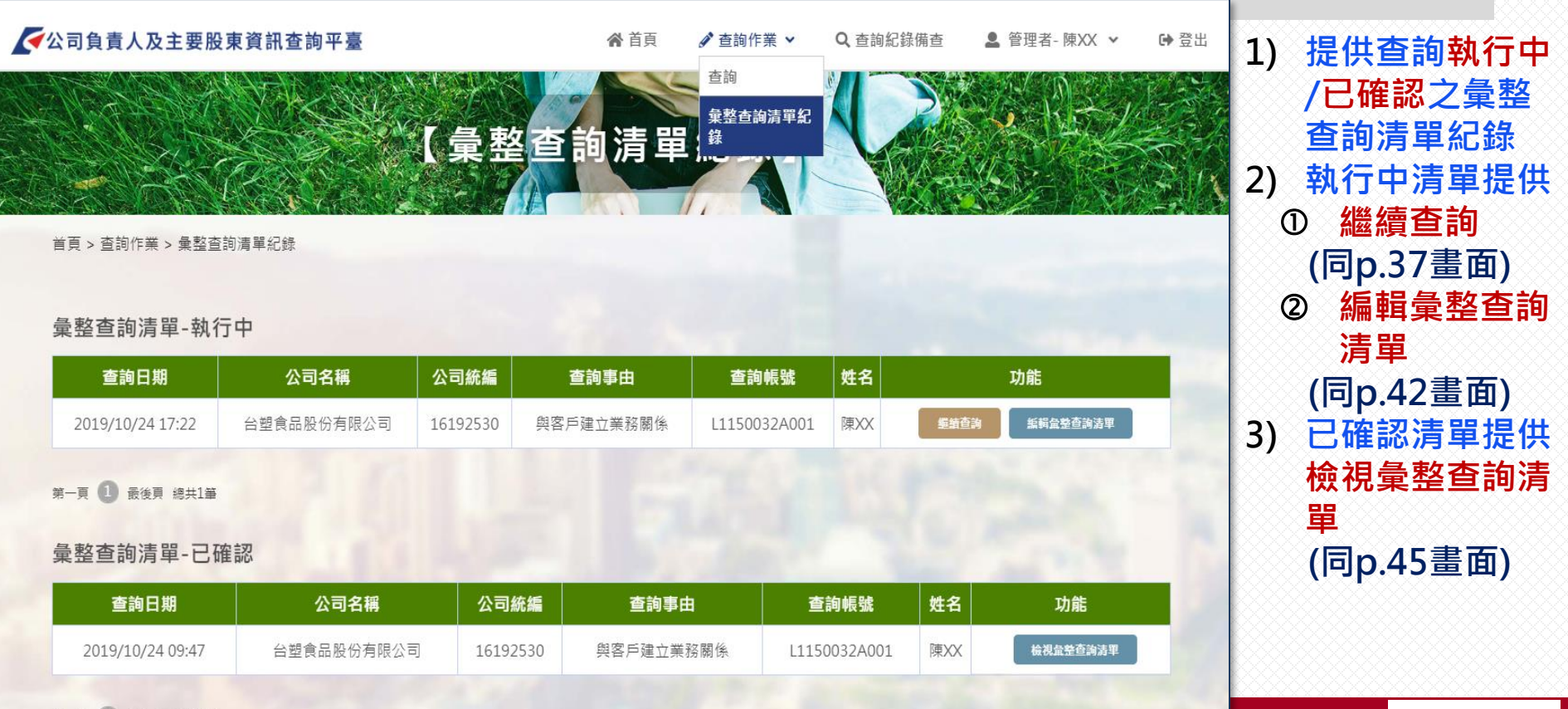

| ✓公司負責人及主要股       | <b>東資訊查詢平臺</b>                        |                                   | ₩<br>(査詢)                     | <ul> <li>✓ 查詢作業 ◆</li> </ul>                 | Q 查詢紀錄備到                | ● ● 管理者-陳XX ◆        | ✿ 翌出 | 進入查詢主頁,如有<br>執行中彙整查詢清單<br>時,將顯示該筆紀錄<br>可快速進行編輯避免<br>重複查詢 |
|------------------|---------------------------------------|-----------------------------------|-------------------------------|----------------------------------------------|-------------------------|----------------------|------|----------------------------------------------------------|
| 首頁 > 查詢作業 > 查詢   |                                       |                                   |                               |                                              |                         |                      |      |                                                          |
| 公司統一編號           | 查詢事由                                  |                                   |                               |                                              |                         |                      |      |                                                          |
| 請輸入欲查詢公司統一編號     | 請選擇查詢事由                               | ▼ 查詢                              |                               |                                              |                         |                      |      |                                                          |
|                  |                                       |                                   |                               |                                              |                         |                      |      |                                                          |
| 執行中查詢清單          |                                       |                                   | 1.1 0.2                       | 1.10                                         |                         |                      |      |                                                          |
| 查詢日期             | 公司名稱                                  | 公司統編                              | 查詢事由                          | 查詢帳號                                         | 姓名                      | 功能                   |      |                                                          |
| 2019/10/24 17:22 | 台塑食品股份有限公司                            | 16192530                          | 與客戶建立業務關係                     | L1150032A001                                 | 陳XX                     | <b>響語查詢</b> 新輯量整查詢清單 |      |                                                          |
| 第一頁 1 最後頁 總共1筆   | 一 一 一 一 一 一 一 一 一 一 一 一 一 一 一 一 一 一 一 | 口八云资料查治昭衮                         | 公開容訊購到社 陆生业社会                 | 2口打醉资现去始多体 月                                 | <b>与翠</b> ∉ 九 保 答 妹 首 所 |                      |      |                                                          |
|                  |                                       | 고까眞작브라했어<br>Copyright © 2018 Taiv | 소며 Bensitory & Clearing Corpo | 次打孕員永直過东航 虽<br>pration. All rights reserved. | 19美干休日知身17              |                      |      | 50                                                       |

## 二、公司資料查詢(續)-查詢紀錄備查

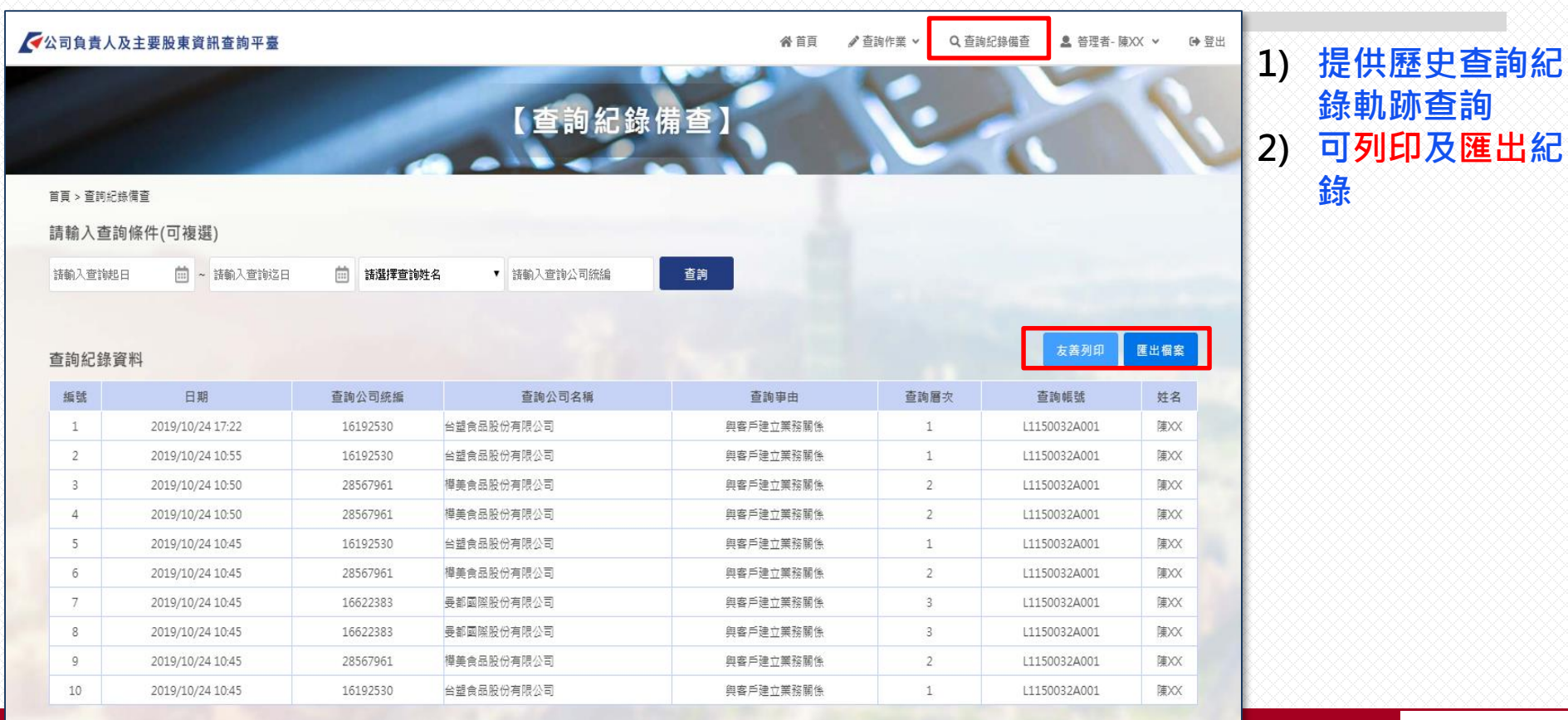

第一頁 1 2 3 最後頁 總共25筆

- 三、其他相關Q&A
  - Q1: 查詢端功能何時上線?
  - A1:開放註冊時間:108年1月14日起

開放查詢時間:108年2月25日起

- Q2:查詢時間有限制嗎?
- A2:查詢開放時間為每日(含例假日) 07:00~24:00
- Q3:一個使用單位可以申請幾個帳號?
- A3:使用單位每註冊一個使用單位代號須設定一個管理者帳號, 至多可增設兩個使用者帳號,同一使用單位可依需求註冊 多個使用單位代號(使用單位代號為平臺之計費單位)

三、其他相關Q&A(續)

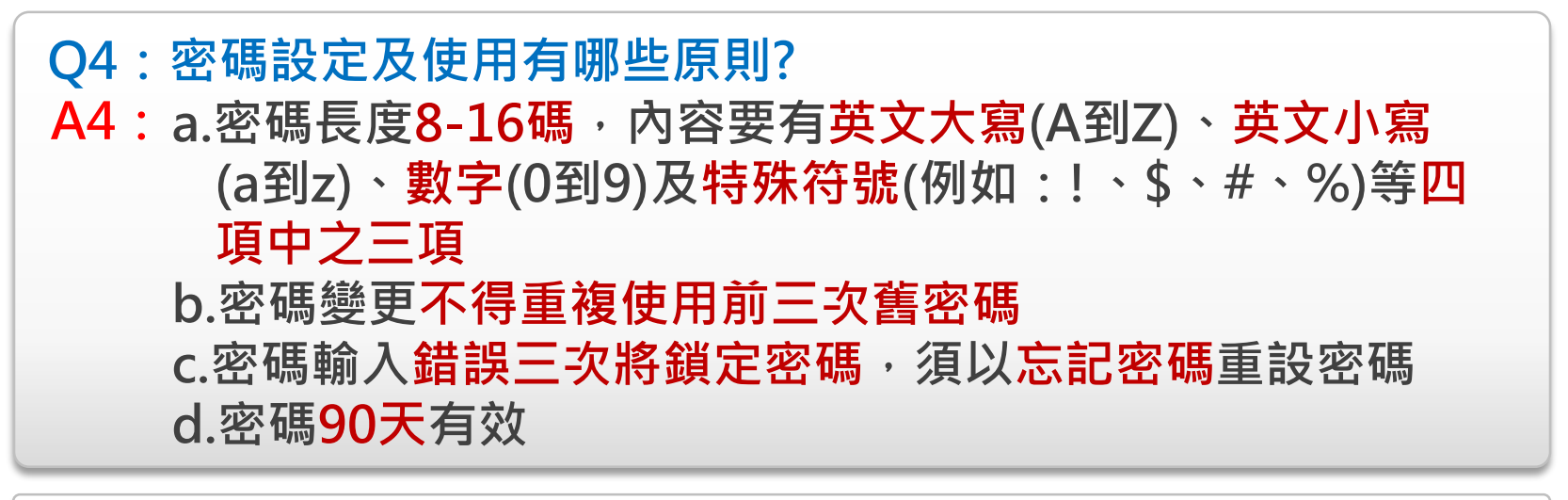

### Q5:查詢時帳號可以重複登入嗎? A5:不可重複登入,同一帳號登入後未登出前,該帳號無法再 登入平臺

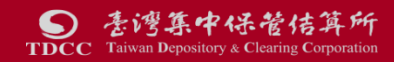

- 三、其他相關Q&A(續)
- Q6:使用單位註冊後,欲變更使用單位、管理者及使用者資料或新增 使用者應如何辦理?
- A6: 於平臺首頁點選修改/重置基本資料 詳細作業說明請參閱本公司官網CTP專區之CTP公司負責人及主要股東資訊查詢 平臺資料修改說明

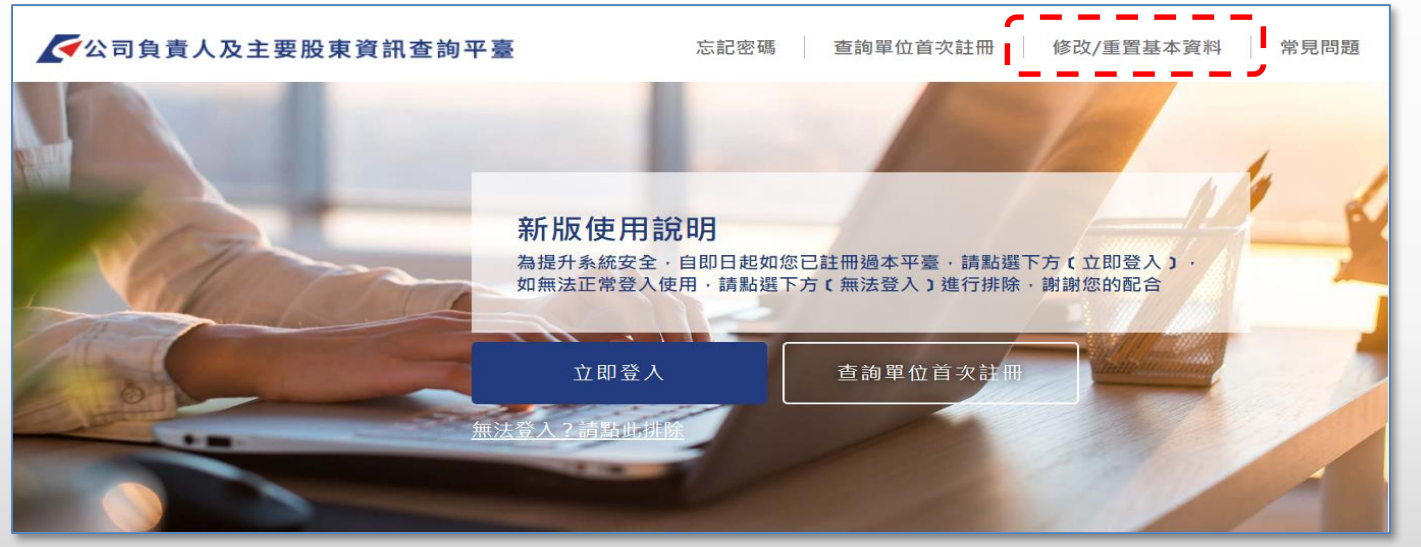

- 三、其他相關Q&A (續)
  - Q7:查詢時可以看到那些資料? A7:使用單位查詢時,有關公司申報之資料大多可完整呈現(內容為 職稱、姓名或名稱、公司統編、國籍、設立登記年月日、持股數或 出資額),但有下列欄位會部分遮蔽:

| 遮蔽資料                   | 遮蔽原則                     | 範例                                    |
|------------------------|--------------------------|---------------------------------------|
| 身分證字號、居留證<br>護照等個人身分證號 | 遮第4至7碼                   | 1.身分證字號:A12****789<br>2.護照:TH5****706 |
| 出生年月日                  | <mark>遮月日</mark> ・只顯示出生年 | 1966/**/**                            |
|                        |                          |                                       |

三、其他相關Q&A(續)

### Q8:查詢會收費嗎?收費標準?

A8:為避免浮濫查詢,查詢會收費;有關收費標準及期程,將 俟經濟部依子法第13條核定集保公司費率後再行施行

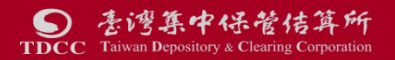

# THE END

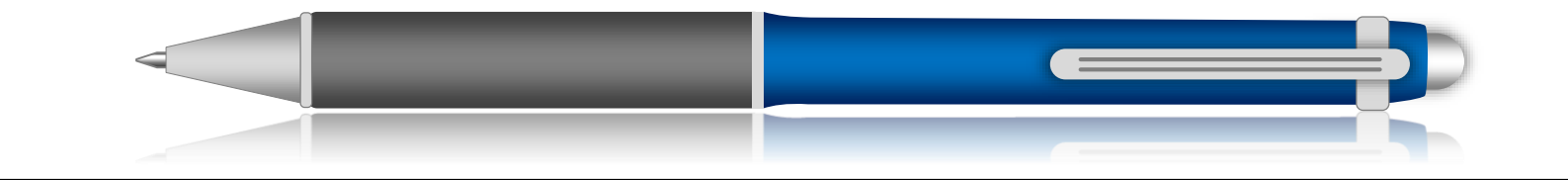

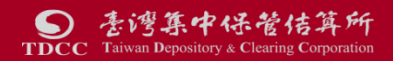